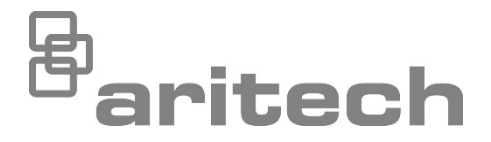

# 1X-X3 – Instalační manuál

P/N 501-419020-1-20 • ISS 02AUG21

| Copyright       | © 2021 Carrier. Všechna práva vyhrazena.                                                                                                    |
|-----------------|----------------------------------------------------------------------------------------------------|
| Obchodní známky | Název a logo 1X-X3 jsou ochranné známky společnosti Carrier.                                                                                                    |
| a patenty       | Ostatní obchodní názvy použité v tomto dokumentu mohou být<br>ochrannými známkami nebo registrovanými ochrannými známkami<br>příslušných výrobců nebo dodavatelů zmíněných produktů. |
| Výrobce         | Carrier Manufacturing Poland Spòlka Z o.o.,<br>Ul. Kolejowa 24, 39-100 Ropczyce, Poland.                                                                                             |
|                 | Autorizované zastoupení výrobce v EU:<br>Carrier Fire & Security B.V., Kelvinstraat 7, 6003 DH Weert,<br>Netherlands.                                                                |
| Verze           | REV 02. Tento dokument se týká ústředen 1X-X3 s verzí softwaru<br>1.0 nebo novější.                                                                                                  |
| Certifikace     | CE                                                                                                    |

Směrnice Evropské unie 2014/30/EU (směrnice o elektromagnetické kompatibilitě EMC). Společnost Carrier tímto prohlašuje, že toto zařízení splňuje všechny základní požadavky a ostatní příslušná opatření vyžadovaná směrnicí 2014/30/EU.

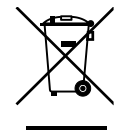

2012/19/EU (směrnice o odpadních elektrických a elektronických zařízeních (OEEZ)): Výrobky, které jsou takto označeny, nelze v Evropské unii likvidovat jako netříděný komunální odpad. Pro správnou recyklaci vraťte tento výrobek svému místnímu dodavateli při koupi nového zařízení nebo jej odevzdejte na určených sběrných místech. Další informace najdete na webových stránkách recyclethis.info.

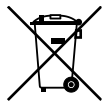

2006/66/ES (směrnice o bateriích): Tento výrobek obsahuje baterii, kterou nelze v Evropské unii likvidovat jako netříděný komunální odpad. Konkrétní informace o baterii najdete v dokumentaci k výrobku. Baterie je označena tímto symbolem, který může obsahovat písmena označující kadmium (Cd), olovo (Pb) nebo rtuť (Hg). Abyste umožnili řádnou recyklaci, vraťte baterii svému dodavateli nebo na stanovené sběrné místo. Další informace najdete na webových stránkách <u>recyclethis.info</u>.

Kontaktní údaje a dokumentace k výrobku Chcete-li se dozvědět kontaktní údaje nebo si stáhnout nejnovější dokumentaci k výrobku, navštivte adresu <u>firesecurityproducts.com</u>.

# Obsah

Důležité informace ii

- Kapitola 1Úvod 1Popis produktu 2Kompatibilita výrobku 2
- Kapitola 2 Instalace 3 Uspořádání skříně ústředny 4 Instalace skříně 5 Zapojení 7
- Kapitola 3 Konfigurace a uvedení od provozu 21 Uživatelské rozhraní 23 Uživatelské režimy 24 Přehled konfigurace 25 Základní konfigurace 29 Rozšířená konfigurace 36 Konfigurace rozšiřujících desek 52 Uvedení do provozu 55
- **Kapitola 4 Údržba 59** Údržba systému 60 Údržba baterií 61
- Kapitola 5Technické specifikace 63Technické údaje zón 64Technické údaje vstupů a výstupů 65Specifikace napájecího zdroje 67Mechanické údaje a specifikace prostředí 69
- Příloha AKonfigurační předvolby 71Konfigurace vstupů a výstupů 72Výchozí zpoždění 72Základní konfigurační režimy 73Funkce rozšiřujících modulů 74
- Příloha BInformace o příslušných předpisech a nařízeních77Evropské normy78Evropské předpisy o stavebních výrobcích79
  - Rejstřík 81

# Důležité informace

Toto je instalační manuál určený pro hasicí a požární poplachovou ústřednu 1X-X3. Před použitím výrobku si přečtěte tyto pokyny a veškerou související dokumentaci.

### Softwarová kompatibilita

Informace v tomto dokumentu se týkají ústředen s verzí softwaru 1.0 nebo novější. Tento dokument se nesmí používat jako návod k instalaci, konfiguraci či obsluze ústředen se starší verzí firmwaru. Pokyny ke kontrole verze softwaru vaší ústředny viz "Identifikace konfigurace, softwaru a desky s plošnými spoji" na straně 51.

## Omezení odpovědnosti

Společnost Carrier se v maximální míře, která je přípustná podle příslušných zákonů, zříká odpovědnosti za jakýkoli ušlý zisk nebo ztracené obchodní příležitosti, ztrátu možnosti používání, přerušení obchodní činnosti, ztrátu dat nebo jakékoli jiné nepřímé, zvláštní, náhodné nebo následné škody spadající pod jakoukoli domnělou odpovědnost zakládající se na smlouvě, občanskoprávním sporu, nedbalém jednání či záruky poskytnuté na výrobek nebo vycházející z jakéhokoli jiného předpokladu. Protože některé právní řády neumožňují vyloučení nebo omezení odpovědnosti za následné nebo náhodné škody, nemusí se na vás předchozí omezení vztahovat. Celkový rozsah odpovědnosti společnosti Carrier nemůže v žádném případě překročit nákupní cenu výrobku. Výše uvedené omezení bude uplatněno v maximální míře, která je přípustná podle příslušných zákonů, a to bez ohledu na to, zda společnost Carrier byla informována o možnosti vzniku takových škod, a bez ohledu na to, zda jakákoli poskytnutá náhrada splní či nesplní svůj původní účel.

Instalace v souladu s touto příručkou, příslušnými předpisy a pokyny pravomocného úřadu je povinná.

Přestože byla při přípravě této příručky provedena veškerá opatření k zajištění přesnosti jejího obsahu, společnost Carrier nepřebírá žádnou odpovědnost za možné chyby či opomenutí.

### Varování a vyloučení odpovědnosti k produktům

TYTO PRODUKTY SMÍ PRODÁVAT A INSTALOVAT POUZE KVALIFIKOVANÍ PRACOVNÍCI. SPOLEČNOST CARRIER FIRE & SECURITY B.V. NEMŮŽE NIJAK ZARUČIT, ŽE KAŽDÁ OSOBA NEBO FIRMA, KTERÁ SI ZAKOUPÍ JEJÍ PRODUKTY (VČETNĚ AUTORIZOVANÉHO PRODEJCE NEBO AUTORIZOVANÉHO DISTRIBUTORA), BUDE ŘÁDNĚ VYŠKOLENÁ NEBO BUDE MÍT DOSTATEČNÉ ZKUŠENOSTI K TOMU, ABY DOKÁZALA PROTIPOŽÁRNÍ A BEZPEČNOSTNÍ PRODUKTY SPRÁVNĚ NAINSTALOVAT.

Více informací o vyloučeních odpovědnosti ze záruky a bezpečnosti produktů naleznete na adrese <u>https://firesecurityproducts.com/policy/product-warning/</u>. Také můžete sejmout následující kód QR:

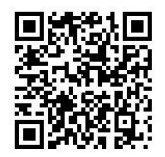

### Informační zprávy

Informační zprávy slouží k tomu, aby Vás upozornily na stavy a postupy, které mohou způsobit nežádoucí výsledky. Informační zprávy používané v tomto dokumentu jsou uvedeny a popsány níže.

**VAROVÁNÍ:** Varování upozorňují na riziko poranění nebo úmrtí osob. Podávají informace o tom, které akce je třeba uskutečnit a kterým akcím je třeba se vyhnout, aby nedošlo k poranění či úmrtí osob.

**Upozornění:** Upozornění varují před potenciálním rizikem poškození zařízení. Podávají informace o tom, které akce je třeba uskutečnit a kterým akcím je třeba se vyhnout, aby nedošlo k poškození zařízení.

**Poznámka:** Poznámky informují o neefektivních postupech. Popisují, jak se těmto činnostem vyhnout. Rovněž slouží ke zdůraznění důležitých informací, které je třeba si přečíst.

# Symboly na produktu

Na produktu jsou použity následující symboly.

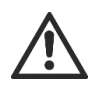

Tento symbol informuje, že je třeba dbát opatrnosti při používání nebo údržbě zařízení či ústředny v blízkosti umístění symbolu.

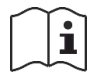

Tento symbol informuje, že je třeba podívat se do instalačního manuálu při používání nebo údržbě zařízení či ústředny v blízkosti umístění symbolu.

# Kapitola 1 Úvod

#### Shrnutí

Tato kapitola obsahuje úvodní informace o ústředně a dostupných provozních režimech.

#### Obsah

Popis produktu 2 Kompatibilita výrobku 2

# Popis produktu

Ústředna 1X-X3 umožňuje nastavení tří požárních detekčních zón (Z1, Z2, a Z3) a připojení několika tlačítkových hlásičů (MCP) a řídicích vstupů, které ovládají jednotlivé činnosti při provádění hašení v jedné hasicí oblasti.

Není -li požární detekční zóna nakonfigurována jako součást hasicí zóny, poskytuje ústředna standardní funkce, které je pro tuto požární detekční zónu možno použít. Ústředna například aktivuje požární sirény, přenos a další pomocné výstupy.

Podrobnosti související s konfigurací požárních zón, které byly přiřazeny hasicí oblasti nebo (volitelně) požárním detekčním zónám, projednejte s organizací provádějící instalaci vašeho systému.

# Kompatibilita výrobku

Výrobky, které jsou s těmito ústřednami kompatibilní, jsou uvedeny v seznamu kompatibilních výrobků. Kompatibilita je zaručena pouze u výrobků uvedených v tomto seznamu.

Nejnovější seznam kompatibilních výrobků si můžete stáhnout z adresy <u>firesecurityproducts.com</u>.

# Kapitola 2 Instalace

#### Shrnutí

Tato kapitola vysvětluje postup při instalaci ústředny a způsob připojení zón, detekčních a hasicích zařízení a napájecího zdroje.

**Poznámka:** Tento výrobek musí nainstalovat a udržovat kvalifikovaný personál v souladu s normou CEN/TS 54-14 (nebo odpovídající národní normou) a veškerými dalšími platnými nařízeními.

#### Obsah

Uspořádání skříně ústředny 4 Instalace skříně 5 Příprava skříně 5 Místo pro instalaci skříně 5 Připevnění skříně ke stěně 6 Zapojení 7 Doporučené kabely 7 Připojení zón se zařízeními spouštějícími poplašnou signalizaci 7 Zapojení vstupů 10 Zapojení výstupů 15 Připojení síťového zdroje napájení 17 Připojení baterií 19 Připojení dalšího zařízení 20

# Uspořádání skříně ústředny

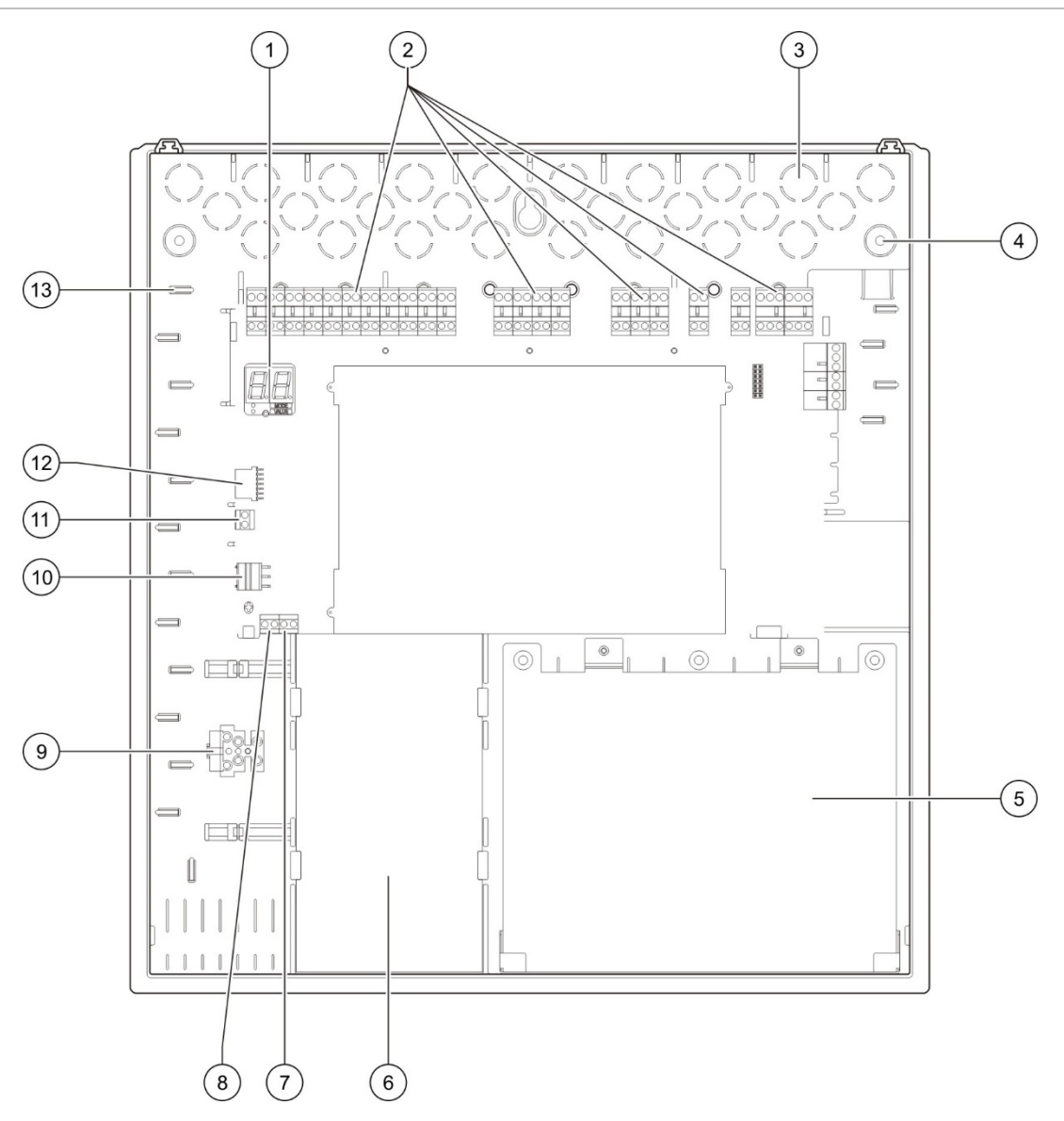

#### Obrázek 1: Uspořádání skříně ústředny

- 1. Sedmisegmentový displej
- Konektory pro připojení zón, vstupů, výstupu a relé
- 3. Vylamovací otvory pro průchod kabelů
- 4. Otvory pro upevňovací šrouby
- 5. Prostor pro baterie
- 6. Zdroj napájení

- Konektor pro tlačítka MCP (vyhrazen pro budoucí použití)
- 9. Pojistková svorkovnice
- 10. Konektor zdroje napájení
- 11. Konektor baterie
- 12. Konektor rozšiřujícího modulu
- 13. Držák kabelů
- 7. Konektor spínače s klíčem (viz poznámka)

**Poznámka:** Ústředna se dodává ve volitelném provedení s přístupovým klíčem. Spínač s klíčem se nachází na krytu ústředny. V tomto volitelném provedení se do uživatelské úrovně "obsluha" přechází buď pomocí klíče nebo prostřednictvím zadání hesla.

# Instalace skříně

### Příprava skříně

Před instalací skříně sejměte přední kryt a poté dle potřeby odstraňte vylamovací otvory pro průchod kabelů v horní, dolní a zadní stěně skříně.

### Místo pro instalaci skříně

Přesvědčte se, že v místě instalace není žádný stavební prach a suť a že v něm nedochází k mimořádným změnám teploty a vlhkosti. (Další informace o specifikované provozní teplotě a relativní vlhkosti viz "Mechanické údaje a specifikace prostředí" na straně 69.)

Ponechejte dost volného prostoru na podlaze a na stěně, aby při instalaci a obsluze ústředny nic nepřekáželo. Skříň by měla být namontována tak, aby uživatelské rozhraní bylo v úrovni očí.

Mějte na paměti, že ústředna musí být sestavena a nainstalována v souhlasu s nařízeními a zákony, které jsou platné v oblasti vašeho trhu nebo ve vašem regionu.

# Připevnění skříně ke stěně

Skříň připevněte ke stěně pomocí pěti šroubů M4 × 30 a pěti hmoždinek o průměru 6 mm, jak je znázorněno níže.

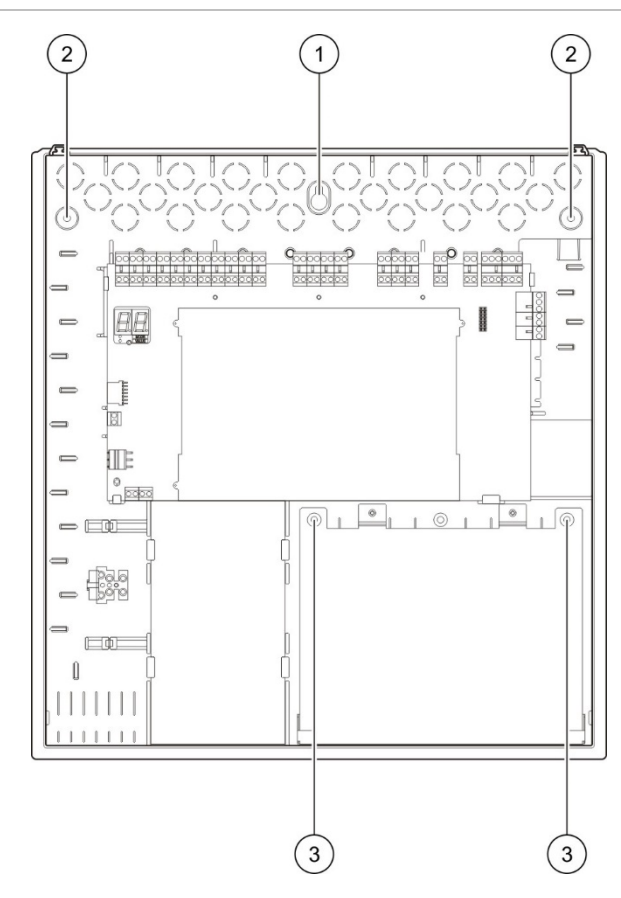

Obrázek 2: Umístění montážních otvorů

Připevnění skříně ústředny ke stěně:

- 1. Za použití skříně jako šablony označte na stěně místa pro vyvrtání otvorů.
- 2. Vyvrtejte všechny potřebné otvory a vložte do každého z nich hmoždinku o velikosti 6 mm.
- 3. Zasuňte šroub do pozice (1) a skříň na něj zavěste.
- 4. Zasuňte další šrouby do pozic (2) a utáhněte je.
- 5. Zasuňte šrouby do pozice (3) a utáhněte je.
- 6. Utáhněte šroub v pozici (1).

# Zapojení

VAROVÁNÍ: Riziko zásahu elektrickým proudem. Abyste zamezili nebezpečí vážného nebo smrtelného úrazu následkem zasažení elektrickým proudem, nepřipojujte k ústředně ani k systému žádná zařízení, dokud je ústředna připojena k síťovému zdroji napájení.

## Doporučené kabely

Doporučené kabely pro optimální výkon systému jsou popsány v následující tabulce.

| Tabulka 1: | Doporučené | kabely |
|------------|------------|--------|
|------------|------------|--------|

| Kabel                                              | Popis kabelu                                                         | Maximální délka kabelu |
|----------------------------------------------------|----------------------------------------------------------------------|------------------------|
| Síťový napájecí kabel                              | 3 x 1,5 mm <sup>2</sup>                                              | -                      |
| Kabel obvodu zóny (smíšená<br>zóna)                | 12 až 26 AWG (0.13 až 3.31 mm²)<br>Kroucený pár (max. 40 Ω / 500 nF) | 2 km                   |
| Kabel obvodu zóny<br>(automatické nebo ruční zóny) | 12 až 26 AWG (0.13 až 3.31 mm²)<br>Kroucený pár (max. 55 Ω / 500 nF) | 2 km                   |

**Poznámka:** Jiné typy kabelů lze použít podle podmínek EMI pro jednotlivá umístění a instalačních testů v konkrétní instalaci.

Pomocí 20 mm kabelových průchodek zajistíte čistá a bezpečná připojení ke skříni ústředny. Všechny kabely ve skříni je třeba vést průchodkami kabelů, které zabrání jejich dalšímu pohybu.

# Připojení zón se zařízeními spouštějícími poplašnou signalizaci

#### Konfigurace zón

Ústředna je vybavena třemi vstupy pro připojení požárních detekčních zón, které jsou na desce s plošnými spoji ústředny označeny Z1, Z2 a Z3 a které definují hasicí oblast.

Při výchozím nastavení zahrnují zóny Z1 a Z2 celou hasicí oblast a jsou nakonfigurovány tak, aby umožňovaly automatickou detekci událostí souvisejících s hašením. (Aby mohly zjišťovat události související s hašením, musí se obě zóny nacházet ve stavu požárního poplachu.) Výchozí konfigurace zóny Z3 umožňuje standardní detekci požáru ve smíšené zóně (za použití automatické nebo manuální detekce požárního poplachu).

Pokyny týkající se provádění změn konfigurace hasicí oblasti viz "Hasicí zóny" na straně 42. K dispozici jsou následující možnosti.

**Možnost 1 — Z1.** Poplach v zóně Z1 spouští hašení. Ústředna provádí standardní detekci požáru v zónách Z2 a Z3, jež jsou obě nakonfigurovány jako smíšené zóny.

**Možnost 2 — Z1 a Z2.** (Toto je výchozí konfigurace). Aby bylo možno spustit hašení, musí se zóny Z1 i Z2 nacházet ve stavu poplachu. Zóna Z3 umožňuje standardní detekci požáru jako smíšená zóna.

**Možnost 3 — Z1, Z2 a Z3.** Všechny tři zóny zahrnují oblast hašení. Hašení se spouští při poplachu v kterýchkoli dvou z celkového počtu zón. Žádná ze zón neposkytuje standardní funkce detekce požáru.

#### Připojení zón

Následující Obrázek 3 znázorňuje připojení při výchozí konfiguraci (možnost 2).

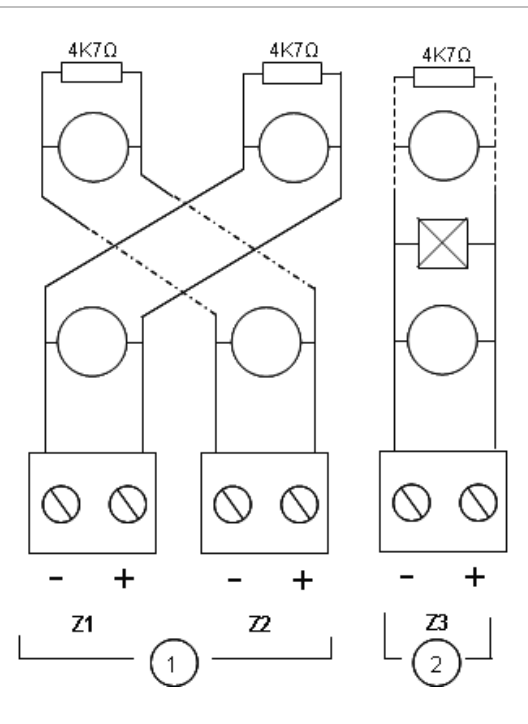

#### Obrázek 3: Připojení zón při výchozí konfiguraci

- 1. Zóny v hasicí oblasti
- 2. Zóna pro standardní (smíšenou) detekci požáru

#### Odpor kabelu zóny

Hodnoty odporu vedení jsou uvedeny v následující tabulce.

| Tabulka 2: Hodnoty odporu vedení v zóně |           |  |
|-----------------------------------------|-----------|--|
| Typ zóny                                | Odpor     |  |
| Smíšená detekce                         | 40 Ω max. |  |
| Automatická detekce                     | 55 Ω max. |  |
| Manuální detekce                        | 55 Ω max. |  |

#### Měření odporu kabelu zóny:

- 1. Odpojte všechna zařízení zóny.
- 2. Vytvořte zkrat na konci kabelu zóny.
- 3. Změřte odpor mezi kladným a záporným pólem pomocí multimetru.

#### Zakončování zón

Zakončení zóny je zapotřebí vytvořit vždy, bez ohledu na to, zda se zóna používá či nikoli. Typ zakončení závisí na typu instalace, jak je uvedeno níže.

Tabulka 3: Zakončení zóny

| Typ instalace | Konfigurace zakončovacího odporu                 |
|---------------|--------------------------------------------------|
| EN 54-2       | 4,7 kΩ, 5%, zakončovací odpor vedení 1/4 W       |
| BS 5839-1     | Aktivní zakončovací zařízení (viz poznámka níže) |

**Poznámka:** U instalací zahrnujících model BS 5839-1 musí být použito aktivní zakončovací zařízení (namísto zakončovacího odporu vedení). Nepoužívané zóny musí být zakončeny aktivním zakončovacím zařízením nebo nakonfigurovány jako pasivní konec a zakončeny odporem 4,7 kΩ 5%, 1/4 W.

Způsob zakončení zóny je možno nakonfigurovat samostatně pro každou zónu. Viz část "Konfigurace zón" na straně 47. Potřebná je rozšířená úroveň přístupu přiřazená uživatelům, kteří smějí provádět instalaci.

#### Připojení požárních hlásičů

Detektory připojte tak, jak je znázorněno na Obrázek 3 na straně 8.

Ústředna podporuje konvenční detektory. Aby byla zaručena optimální funkce, používejte detektory uvedené v seznamu kompatibilních zařízení. Další informace o požárních hlásičích viz Kapitola 5 "Technické specifikace" na straně 63.

#### Připojení tlačítkových hlásičů spouštějících požární poplach

Tlačítkové hlásiče spouštějící požární poplach se připojují paralelně. Každá požární zóna může podporovat maximálně 32 tlačítkových hlásičů.

Tlačítkové hlásiče nainstalované v zónách používaných k detekci požáru musí být opatřeny odporem zapojeným v sérii s normálně otevřeným (NO) aktivačním kontaktem. Tím se zamezí vzniku chybné signalizace následkem zkratů ve vedení a umožní identifikace typu poplachu (automatického nebo manuálního) na základě hodnoty impedance.

V zónách použitých pro hasicí oblast jsou poplachy signalizovány vždy jako automaticky spuštěné (tj. spuštěné hlásičem). K zamezení vzniku chybné signalizace následkem zkratů ve vedení je potřebná také určitá hodnota impedance za sebou zapojených prvků. Potřebný odpor závisí na typu zóny, jak je uvedeno v následující tabulce.

| Typ zóny         | Odpor [1]    |
|------------------|--------------|
| Smíšená detekce  | 100 Ω        |
| Manuální detekce | 100 až 680 Ω |

Tabulka 4: Hodnoty odporu tlačítkových hlásičů spouštějících požární poplach

[1] Odpor musí být dimenzován minimálně pro 1 W.

# Zapojení vstupů

#### Funkce vstupů

Každá ústředna má osm vstupů, které jsou na desce plošných spojů ústředny označeny IN1 až IN8. Funkce vstupů jsou uvedeny v následující tabulce.

#### Tabulka 5: Funkce vstupů

| Vstup | Funkce                                 | Dohled        |
|-------|----------------------------------------|---------------|
| IN1   | Tlačítkový hlásič spouštějící hašení   | Hlídané stavy |
| IN2   | Tlačítkový hlásič pozastavující hašení | Hlídané stavy |
| IN3   | Tlačítkový hlásič rušící hašení        | Hlídané stavy |
| IN4   | Aktivace manuálního režimu             | Nehlídaný     |
| IN5   | Signalizace malého tlaku               | Hlídané stavy |
| IN6   | Průtok hasiva                          | Hlídané stavy |
| IN7   | Sledování poruch bezpečnostních dveří  | Hlídané stavy |
| IN8   | Zpětné nastavení                       | Nehlídaný     |

#### Zakončení vstupů

Instalace zakončovacího odporu 15 k $\Omega$ , 5%, 1/4 W je potřebná pouze u hlídaných vstupů. Není-li hlídaný vstup používán, musí být nainstalovaným zakončovacím odporem propojeny nepoužité svorky.

#### Zapojení vstupů

Vstupy IN1 až IN8 se připojují níže znázorněným způsobem.

#### Obrázek 4: Zapojení vstupů

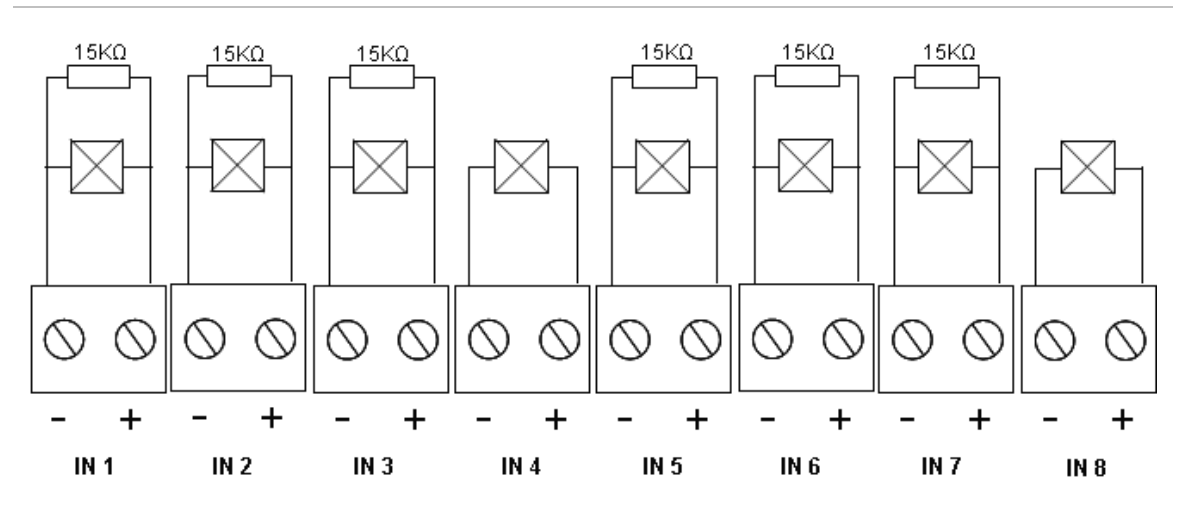

Parametry vstupních obvodů viz téma "Technické údaje vstupů a výstupů" na straně 65.

#### Připojení tlačítkových hlásičů hasicího systému

Vstupy tlačítkových hlásičů vyžadují aktivační impedanci v rozsahu 100 až 620 Ω, 2 W. Tyto odpory jsou obvykle zapojeny v sérii s normálně otevřeným (NO) kontaktem. Potřebný je zakončovací odpor o velikosti 15 kΩ.

Jsou-li aktivovány tlačítkové hlásiče, které ruší nebo pozastavují hašení, ústředna aktivuje související reléové výstupy na základní desce.

**Poznámka:** Závada tlačítkového hlásiče pozastavujícího nebo rušícího hašení brání ústředně v přechodu do stavu s aktivovaným hašením (v souvislosti s možností ohrožení životů) a v aktivaci akčního členu (aby byla zajištěna ochrana majetku).

Hasicí systém podporuje tři typy tlačítkových hlásičů (MCP):

- MCP ke spouštění hašení
- MCP k pozastavování hašení
- MCP k zastavování hašení

Následují popisy jednotlivých typů tlačítkových hlásičů.

**MCP ke spuštění hašení.** Spouští hašení. Nachází-li se ústředna v pohotovostním stavu, ve stavu předběžně aktivovaného hašení nebo ve stavu požárního poplachu, přechází po aktivaci tohoto zařízení do stavu spuštěného hašení.

Ústřednu je možno nakonfigurovat tak, aby obcházela jakoukoli prodlevu akčního členu a aktivovala tak akční člen bezprostředně po přechodu do stavu spuštěného hašení. Tuto konfiguraci lze nastavit vypnutím položky "Zpoždění akčního členu při spouštění tlačítkovým hlásičem Start".

**MCP k pozastavení hašení.** Tento tlačítkový hlásič pozastavuje hašení. Nachází-li se ústředna ve stavu aktivovaného hašení, nelze aktivovat výstup akčního členu, dokud je aktivován pozastavovací tlačítkový hlásič. Vstup tohoto tlačítkového hlásiče je možno nakonfigurovat pro dva různé provozní režimy. Režim A: Je-li aktivován tlačítkový hlásič k pozastavování hašení, pokračuje odpočítávání zpoždění aktivace akčního členu, avšak ústředně je bráněno v přechodu do stavu aktivovaného hašení. Je-li tento tlačítkový hlásič deaktivován, je okamžik přechodu ústředny do stavu aktivovaného hašení určen odpočítáváním zpoždění.

V režimu A se aktivací tohoto tlačítkového hlásiče zapíná LED MCP Pozastavení, která zůstává rozsvícena, dokud není provedeno manuální zpětné nastavení ústředny. Blikání žluté světelné diody předběžné aktivace signalizuje, že ústředně je bráněno v přechodu do stavu aktivovaného hašení. Žlutá LED předběžné aktivace svým blikáním signalizuje zapnutí tlačítkového hlásiče pozastavujícího hašení; po deaktivaci tohoto tlačítkového hlásiče se vypíná.

Režim B: Je-li aktivován tlačítkový hlásič k pozastavování hašení, zastaví se odpočítávání zpoždění aktivace akčního členu, čímž se pozastaví postup spuštění hašení. Rozezní se sirény, jejichž zvuk má specifické schéma (1 sekundu zapnut, 4 sekundy vypnut) po celou dobu trvání pozastavení postupu povolování hašení. Je-li tento tlačítkový hlásič deaktivován, znovu se spustí odpočítávání zpoždění a zvukové schéma sirén se změní na zvuk nakonfigurovaný pro stav aktivovaného hašení. Po deaktivaci tohoto tlačítkového hlásiče zhasne světelná dioda MCP Hold.

Pokyny týkají se nastavení provozního režimu MCP Hold viz "Režim pozastavení" na straně 40.

**MCP k zastavení hašení.** Zastavuje hašení. Během pohotovostního stavu, stavu předběžně aktivovaného hašení, stavu aktivovaného hašení a stavu požárního poplachu zabraňuje aktivace tohoto tlačítkového hlásiče spuštění hašení, dokud tento tlačítkový hlásič není opět deaktivován a neprovede se zpětné nastavení ústředny.

#### Připojení externího zařízení pro zapnutí manuálního režimu

Nachází-li se ústředna v režimu, ve kterém je možné pouze manuální ovládání, lze hašení spouštět pouze manuálně pomocí tlačítkového hlásiče Start. Po dobu aktivace hašení je vypnuto automatické oznamování událostí probíhajících při hašení v požárních detekčních zónách.

Tento provozní režim je možno použít tehdy, jestliže uživatelské rozhraní není vhodné pro příslušnou aplikaci a je potřebné dálkové ovládání.

K přepínání ústředny do tohoto režimu umožňujícího pouze manuální ovládání se používá příslušné vstupní zařízení. Kromě připojení zařízení aktivujícího režim umožňující pouze manuální ovládání musíte změnit konfiguraci systému vypnutím možnosti "Lokální manuální režim".

Nařízení a předpisy EU vyžadují kontrolu přístupu k této funkci pomocí spínače s klíčem.

Hodnoty impedance požadované pro tento nehlídaný vstup jsou uvedeny v tématu "Technické údaje vstupů a **Výstupů**" na straně 65.

#### Připojení spínače pro signalizaci malého tlaku

Vstup pro příjem signálu upozorňujícího na malý tlak se používá ke zjišťování malého tlaku v nádrži s hasivem.

Možnost "Typ tlakového spínače" určuje, zda malý je signalizován otevřeným nebo zavřeným kontaktem. Je-li zařízení v pohotovostním stavu, tedy buď s normálně otevřenými nebo normálně zavřenými kontakty, není vstupní signál interpretován jako porucha spočívající v malém tlaku. Výchozím nastavením je stav s normálně zavřenými kontakty (NC). To má za následek signalizaci poruchy spočívající v malém tlaku při otevření spínače.

Téma "Technické údaje vstupů a výstupů" na straně 65 vysvětluje, v jakém vztahu je impedance zařízení pro signalizaci malého tlaku se stavem signalizace malého tlaku.

#### Připojení zařízení ke sledování průtoku hasiva

Vstup signálu průtoku hasiva se používá k připojení zařízení, které sleduje vypouštění hasiva ze zásobníku do oblasti hašení.

**Poznámka:** Před připojením zařízení ke vstupu signálu průtoku hasiva se ujistěte, že toto zařízení je kompatibilní s požadovanými úrovněmi vstupních impedancí ústředny, které jsou specifikovány v tématu "Technické údaje vstupů a výstupů" na straně 65.

Možnost "Průtok hasiva" umožňuje definování funkcí tohoto zařízení. Následuje podrobný popis.

Je-li možnost sledování průtoku hasiva vypnuta, přechází ústředna do stavu hašení při aktivaci výstupu akčního členu. Pro přechod do tohoto stavu nepotřebuje ústředna potvrzení existence průtoku hasiva. Obvod sledování průtoku hasiva pak zůstává v činnosti pro účely signalizace. Je-li zařízení ke sledování průtoku aktivní, ústředna nepřejde do stavu hašení, aniž by nejprve přešla do stavu aktivace hašení (tj. aniž by nejprve byla zjištěna událost vyžadující hašení).

Je-li možnost sledování průtoku hasiva zapnuta, může ústředna přejít do stavu spuštěného hašení z kteréhokoli stavu, jakmile je aktivováno zařízení sledující průtok hasiva. Za stavu, kdy je povoleno hašení, ústředna aktivuje všechny odpovídající výstupy, *vyjma výstupu akčního členu*.

Současně, a to i tehdy, není-li předem zjištěn požární poplach, ústředna přechází do stavu požárního poplachu, následkem čehož může být požární poplach signalizován prostřednictvím požárního relé.

#### Připojení zařízení ke sledování poruch bezpečnostních dveří

Vstup pro připojení zařízení ke sledování bezpečnostních dveří umožňuje ústředně sledovat dveře v hasicí oblasti. Sledované dveře se tak stávají *bezpečnostními dveřmi*.

Závada bezpečnostních dveří znamená, že dveře jsou v poloze, která při aktuálním provozním režimu ústředny zabraňuje provedení postupu uvolnění.

Porucha na vstupu bezpečnostních dveří brání ústředně v přechodu do stavu s aktivovaným hašením (v souvislosti s možností ohrožení životů) a v aktivaci akčního členu (aby byla zajištěna ochrana majetku).

Nachází-li se ústředna v režimu umožňujícím pouze manuální ovládání, musí být bezpečnostní dveře otevřeny. Signál zavřených dveří je interpretován jako porucha.

Nachází-li se ústředna v režimu manuálního i automatického ovládání, musí být bezpečnostní dveře zavřeny. Signál otevřených dveří je interpretován jako porucha.

Můžete nakonfigurovat dobu zpoždění, po jejímž uplynutí ústředna interpretuje signál sledování bezpečnostních dveří jako poruchu. To umožní dočasné otevírání nebo zavírání dveří potřebné pro běžnou provozní činnost. Nastavené zpoždění bude ignorováno, jestliže ústředna přejde do stavu aktivace hašení nebo povolení hašení.

Při výchozím nastavení je ústředna nakonfigurována pro základní aplikace, které tuto sledovací funkci nepoužívají. Pokud vaše instalace tuto funkci vyžaduje, aktivujte ji zapnutím možnosti "Sledování bezpečnostních dveří" a zadáním doby zpoždění reakce na poruchu bezpečnostních dveří v rozsahu 10 až 90 sekund.

Následuje podrobný popis této funkce.

Jestliže se ústředna nenachází ve stavu aktivace hašení nebo povolení hašení:

- Při nastavení manuálně automatického režimu signalizuje ústředna poruchu tehdy, pokud jsou dveře otevřeny a uplyne doba zpoždění reakce na jejich poruchu
- Při nastavení režimu umožňujícího pouze manuální ovládání signalizuje ústředna poruchu tehdy, pokud jsou dveře zavřeny a uplyne doba zpoždění reakce na jejich poruchu

Nachází-li se systém ve stavu aktivace hašení nebo povolení hašení, signalizuje systém poruchu při otevřených dveřích bez ohledu na nastavený provozní režim.

#### Připojení zařízení pro dálkové zpětné nastavení

Vstup pro dálkové zpětné nastavení umožňuje provádění zpětného nastavení ústředny ze vzdáleného místa. Postup při zpětném nastavení je shodný s použitím tlačítka Zpětné nastavení na uživatelském rozhraní ústředny.

Nařízení a předpisy EU vyžadují kontrolu přístupu k této funkci pomocí spínače s klíčem.

Dálkové zpětné nastavení se provede tehdy, jestliže se vstupní zařízení přepne z deaktivovaného do aktivovaného stavu. Hodnoty impedance pro tento nehlídaný vstup jsou uvedeny v tématu "Technické údaje vstupů a výstupů" na straně 65.

# Zapojení výstupů

#### Funkce výstupů

Každá ústředna má osm výstupů, které jsou na desce plošných spojů ústředny označeny OUT1 až OUT8. Funkce výstupů jsou uvedeny v následující Tabulka 6.

| Výstup | Funkce                                                                  | Typ a stav                                                      |
|--------|-------------------------------------------------------------------------|-----------------------------------------------------------------|
| OUT1   | Tlačítkový hlásič pozastavující hašení                                  | Beznapěťový (nehlídaný spínač)                                  |
|        |                                                                         | Pozastavení neaktivní = otevřen<br>Pozastavení aktivní = zavřen |
| OUT2   | Tlačítkový hlásič rušící hašení                                         | Beznapěťový (nehlídaný spínač)                                  |
|        |                                                                         | Zastavení neaktivní = otevřen<br>Zastavení aktivní = zavřen     |
| OUT3   | Režim umožňující pouze manuální                                         | Beznapěťový (nehlídaný spínač)                                  |
|        | ovládání                                                                | Manuálně automatický = otevřen<br>Pouze manuální = zavřen       |
| OUT4   | Hašení spuštěno                                                         | Beznapěťový (nehlídaný spínač)                                  |
|        |                                                                         | Hašení neaktivní = otevřen<br>Spuštěno = zavřen                 |
| OUT5   | Požární sirény                                                          | Hlídaný (standardní)                                            |
|        |                                                                         | Vypnut = −11 V ss (hlídání)<br>Zapnut = +24 V ss                |
| OUT6   | Sirény signalizující hašení                                             | Hlídaný (standardní)                                            |
|        |                                                                         | Vypnut = −11 V ss (hlídání)<br>Zapnut = +24 V ss                |
| OUT7   | Signalizace spuštěného hašení pomocí<br>symbolů na výstražných panelech | Hlídaný (standardní)                                            |
|        |                                                                         | Vypnut = −11 V ss (hlídání)<br>Zapnut = +24 V ss                |
| OUT8   | Akční člen hasicího systému                                             | Hlídaný (hašení, se zakončovacím<br>členem)                     |
|        |                                                                         | Vypnut = −11 V ss (hlídání)<br>Zapnut = +24 V ss                |

Tabulka 6: Funkce výstupů

#### Připojení beznapěťových výstupů

Tyto výstupy používají normálně otevřené (NO) a společné (C) reléové svorky, které zajišťují funkci beznapěťových, oddělených, nehlídaných spínačů. Je-li výstup v pohotovostním stavu, jsou svorky NO a C otevřené – rozpojené. Jestliže se výstup aktivuje, relé se přepne a svorky NO a C se zavřou – sepnou.

Maximální zatížitelnost jednotlivých aktivních výstupů činí 2 A při 30 V ss.

#### Obrázek 5: Beznapěťové výstupy ústředny

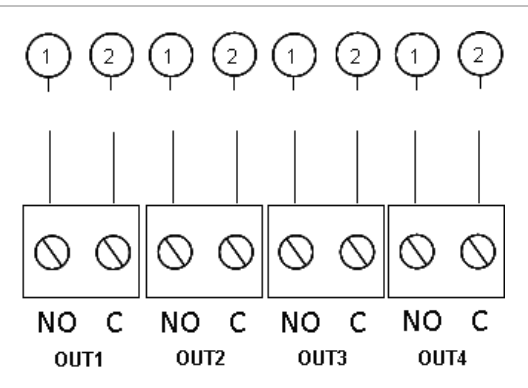

- 1. Svorka NO spínače
- 2. Svorka C spínače

#### Připojení standardních hlídaných výstupů

Všechny standardní hlídané výstupy vyžadují instalaci odporu 15 kΩ, 5%, 1/4 W jako zakončovacího členu, aby byla umožněna řádná detekce problémů souvisejících se zapojením (otevřených obvodů – rozpojení nebo zkratů). Není-li výstup používán, musí být nainstalovaným zakončovacím odporem propojeny nepoužité svorky.

#### Obrázek 6: Standardní hlídané výstupy ústředny

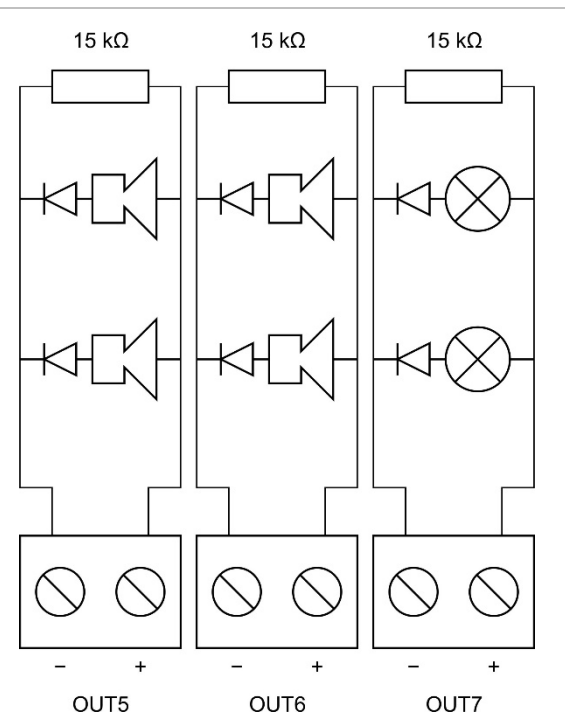

Standardní hlídané výstupy dodávají stejnosměrné napětí –11 V v pohotovostním stavu a +24 V v aktivním stavu (jmenovité hodnoty). Podrobné informace o maximální proudové zatížitelnosti jsou uvedeny v části Výstupy kapitoly Technické specifikace.

**Poznámka:** Standardní hlídané výstupy vyžadují dodržení správné polarity. Dodržujte polaritu a popřípadě nainstalujte diodu 1N4007 či podobnou, abyste se vyhnuli problémům s invertovanou aktivací.

#### Připojení výstupu akčního členu hasicího systému

**Poznámka:** Dodržujte správnou polaritu výstupu akčního členu hasicího systému, abyste zajistili jeho správnou činnost.

**VAROVÁNÍ:** Nebezpečí vážného nebo smrtelného úrazu. *Před* připojením přívodu hasiva k akčnímu členu přezkoušejte funkce výstupu (se zaměřením na poruchy spočívající v rozpojených nebo zkratovaných obvodů) a aktivace výstupu.

Výstup akčního členu hasicího systému má rozhodující postavení mezi výstupy systémy, protože řídí uvolnění přívodu hasiva do hasicí oblasti.

Ke správné činnosti je potřebný zakončovací obvod (modul 2010-1EXT-EOL), který umožňuje provádění kontroly zapojení akčního členu přívodu hasiva.

**Poznámka:** Abyste zajistili spolehlivý provoz, umístěte zakončovací modul co nejblíže akčnímu členu hasicího systému.

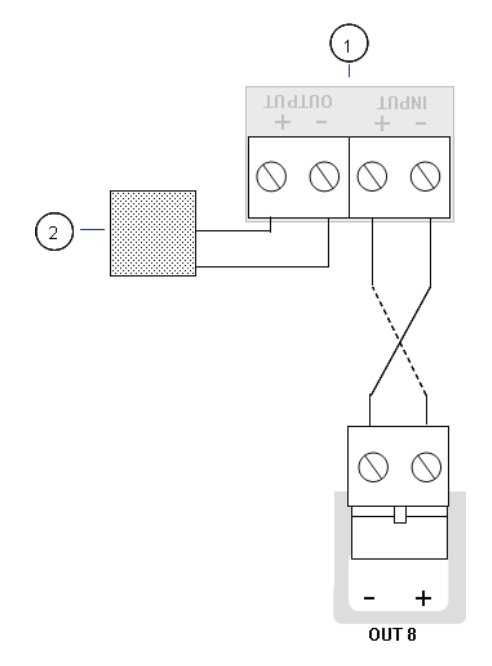

#### Obrázek 7: Připojení akčního členu hasicího systému k ústředně

- 1. Zakončovací modul 2010-1EOL-EXT
- 2. Akční člen hasicího systému

### Připojení síťového zdroje napájení

**Poznámka:** Abyste zamezili vzniku nežádoucích oblouků, připojte síťový zdroj napájení před připojením baterií.

Provoz požární ústředny je možný při napájení napětím 110 V stř. / 60 Hz nebo 240 V stř. / 50 Hz (+10%/-15%).

Napájení ze sítě musí být přiváděno přímo ze samostatného jističe na rozvodné desce elektřiny v budově. Tento obvod musí být jasně označen, musí mít dvoupólové odpojovací zařízení a musí být používán pouze pro zařízení k hlášení požáru.

Protáhněte všechny napájecí kabely odpovídajícími vylamovacími otvory a připojte je ke svorkovnici s pojistkami tak, jak je znázorněno na Obrázek 8 na straně 18.

Síťové napájecí kabely 230V položte odděleně od ostatních kabelů, abyste se vyhnuli potenciálnímu vzniku zkratu nebo rušení. Napájecí kabely vždy připevněte ke skříni, abyste zabránili jejich pohybu.

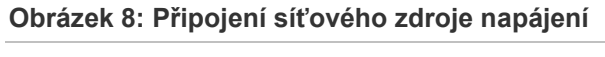

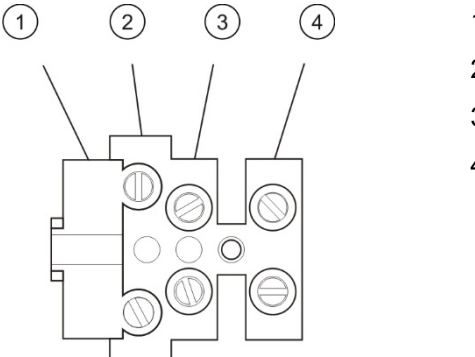

- 1. Síťová pojistka
- 2. Fázový vodič
- 3. Zemnicí vodič
- 4. Nulový vodič

Technické údaje pojistek viz "Specifikace napájecího zdroje" na straně 67.

Výběr provozu s napájením napětím 115 nebo 230 V stř.

VAROVÁNÍ: Riziko zásahu elektrickým proudem. Z důvodu předcházení zranění nebo smrti v důsledku zásahu elektrickým proudem odpojte před instalací nebo demontáží vybavení všechny zdroje napájení, aby došlo k vybití akumulované energie.

Výchozí nastavení napájení je 230 V stř. V případě provozu s napětím 115 V stř. přepněte přepínač nacházející se na boku jednotky zdroje napájení tak, jak je znázorněno níže na Obrázek 9.

**Upozornění:** Nebezpečí poškození zařízení. Nesprávné nastavení napájení může zničit zdroj napájení.

#### Obrázek 9: Výběr provozu s napájením napětím 115 nebo 230 V stř.

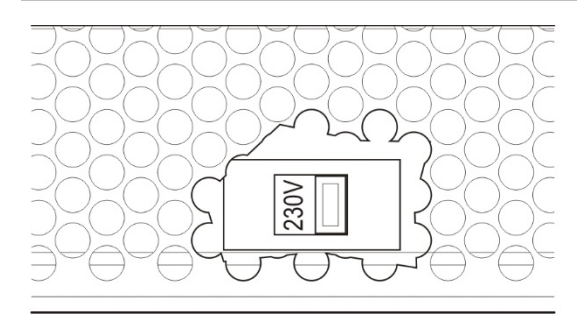

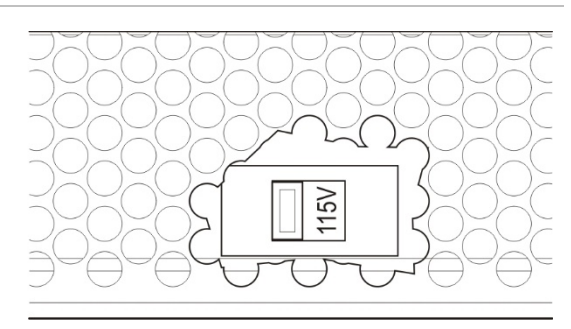

### Připojení baterií

Požární ústředna vyžaduje dvě nabíjecí zapouzdřené olověné baterie 12 V o kapacitě 7,2 nebo 12 Ah.

Baterie musí být zapojeny v sérii v dolní části skříně požární ústředny. Použijte dodané vodiče k propojení baterií a připojte baterie ke konektoru BATT na desce plošných spojů ústředny, jak je popsáno níže. Je nutno dodržet polaritu.

**Poznámka:** Pokud ústředna hlásí poruchu napájení, bude zřejmě třeba vyměnit baterie. Viz část "Údržba baterií" na straně 61.

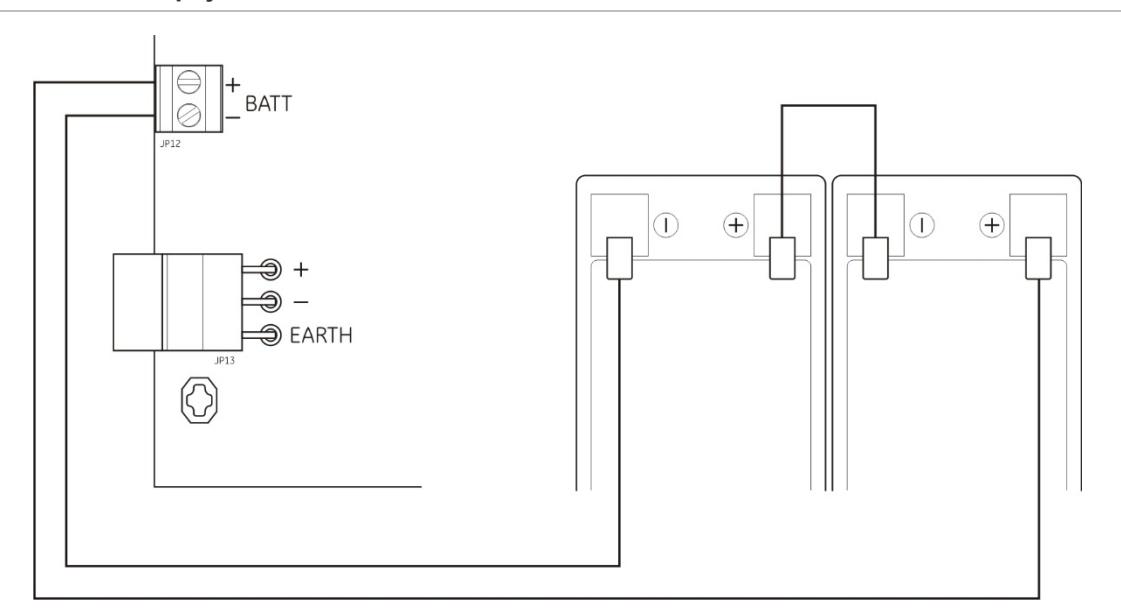

Obrázek 10: Připojení baterií

**Upozornění:** Nebezpečí poškození zařízení. Ke konektoru BATT nesmí být připojeno žádné jiné zařízení.

# Připojení dalšího zařízení

#### Zapojení napájení vnějších zařízení

Pomocná vnější zařízení připojte ke konektoru 24 V AUX tak, jak je znázorněno na Obrázek 11. Pomocný výstup 24 V ss je hlídán pro případ zkratu.

#### Obrázek 11: Připojení pomocného napájecího výstupu (24VAUX)

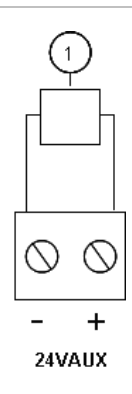

 Externí zařízení napájené stejnosměrným napětím 24 V

Maximální hodnoty proudu a další jmenovité výstupní hodnoty viz Tabulka 22 na straně 67.

**Upozornění:** Pomocný výstup nikdy nepoužívejte k napájení rozšiřujících modulů připojených k téže požární ústředně, protože by tím mohlo dojít k poškození hardwaru ústředny.

Připojení poplachových a poruchových relé

Poplachová a poruchová zařízení se připojují k poplachovému resp. poruchovému relé.

Každý bezpotenciálový reléový výstup je aktivován při odpovídající poplachové nebo poruchové situaci. Výstup poruchového relé je aktivní, není-li zjištěna žádná porucha. To znamená, že dochází ke zkratu mezi společnými (C) a normálně otevřenými (NO) svorkami relé.

Maximální proudová zatížitelnost kontaktů každého reléového obvodu činí 2 A při 30 V ss.

Obrázek 12: Připojení výstupů poruchových a poplachových relé

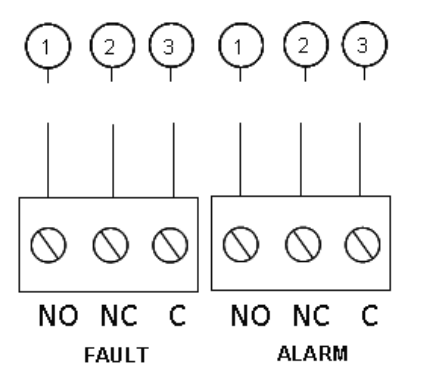

- 1. Normálně otevřený kontakt
- 2. Normálně zavřený kontakt
- 3. Společný kontakt

# Kapitola 3 Konfigurace a uvedení od provozu

#### Shrnutí

Tato kapitola obsahuje informace o konfiguraci ústředny a o postupu při jejím uvedení do provozu. Konfigurace je rozdělena na konfiguraci se základními a rozšířenými možnostmi.

#### Obsah

Uživatelské rozhraní 23 Uživatelské režimy 24 Přehled konfigurace 25 Ovládací prvky pro konfiguraci 25 Běžné úkoly konfigurace 27 Základní konfigurace 29 Nabídka základní konfigurace 29 Základní výchozí konfigurace 30 Režim ústředny 31 Zpoždění akčního členu 32 Zpoždění vypnutého zpětného nastavení 33 Zpoždění zapnutí požárních sirén 33 Zpoždění přenosu 34 Zpoždění požární signalizace 35 Přidání rozšiřujících modulů 35 Rozšířená konfigurace 36 Nabídka rozšířené konfigurace 36 Sledování bezpečnostních dveří 38 Zpoždění signalizace poruchy bezpečnostních dveří 39 Typ tlakového spínače 39 Režim pozastavení 40 Aktivační zvukový signál 41 Zvukový signál spuštění hašení 41 Hasicí zóny 42 Lokální manuální režim 43

Zpoždění akčního členu při spouštění tlačítkovým hlásičem Start 44 Průtok hasiva 45 Provoz požárních sirén během testu zóny 45 Opětovné zapnutí požárních sirén 46 Čas vypnutí ztlumení požárních sirén 46 Konfigurace zón 47 Zpoždění zóny 48 Typ zóny 49 Změny hesel uživatelských úrovní 50 Odpojení zdroje AUX při zpětném nastavení 51 Identifikace konfigurace, softwaru a desky s plošnými spoji 51 Konfigurace rozšiřujících desek 52 Přidání rozšiřujícího modulu 52 Konfigurace rozšiřujících desek 53 Uvedení do provozu 55 Před uvedením ústředny do provozu 55 Uvedení ústředny do provozu 55 Funkční testy 57 Doby odezvy 58

# Uživatelské rozhraní

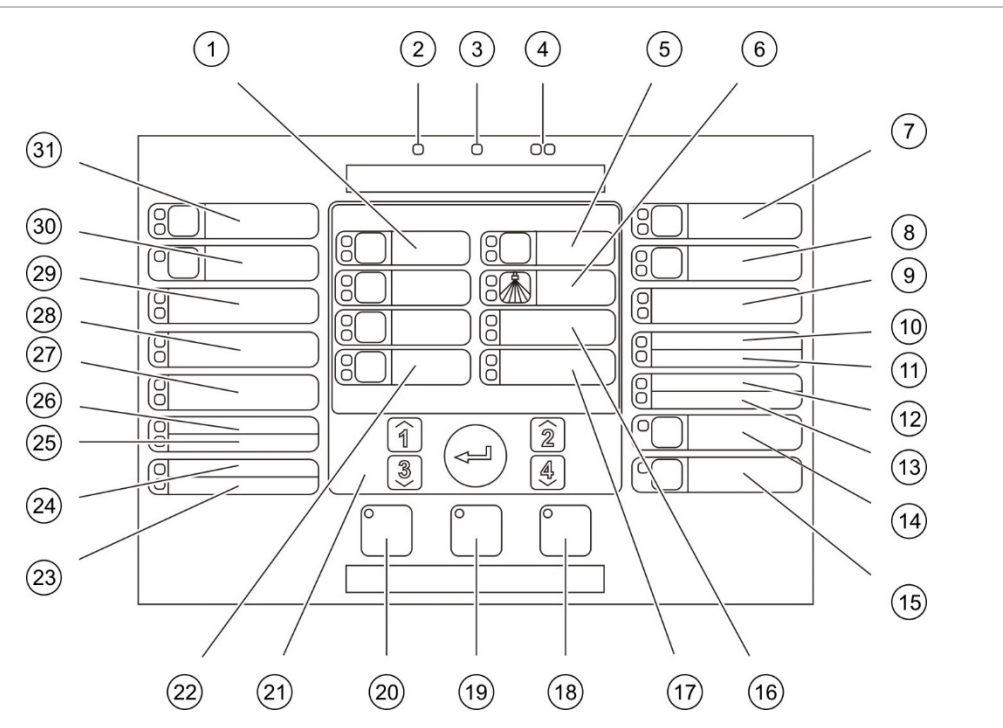

#### Obrázek 13: Uživatelské rozhraní

- 1. Tlačítka a LED indikátory zón (Z1, Z2, Z3)
- 2. LED indikátor napájení
- 3. LED indikátor všeobecné poruchy
- 4. LED indikátory požárního poplachu
- Tlačítko a LED indikátory předběžné 5. aktivace
- 6. LED indikátory signalizující spuštění hašení
- 7. Tlačítko a LED indikátory sirén signalizujících hašení
- 8. Tlačítko a LED indikátory požárních sirén
- 9. LED indikátory zapnutí výstražného panelu
- 10. LED indikátor poruchy/vypnutí monitorování 25. LED indikátor poruchy izolace dveří
- 11. LED indikátor poruchy sítě FIRENET
- 12. LED indikátor servisu hlásiče
- 13. LED indikátor poruchy/vypnutí rozšiřujícího V/V modulu
- 14. Tlačítko a LED indikátor vypnutí
- 15. Tlačítko a LED indikátor testu

- 16. LED indikátor malého tlaku hasiva
- 17. LED indikátory průtoku hasiva
- 18. Tlačítko a LED indikátor zpětného nastavení
- 19. Tlačítko a LED indikátor vypnutí bzučáku
- 20. Tlačítko a LED indikátor vypnutí/zapnutí požárních sirén
- 21 Numerická klávesnice a tlačítko Enter
- 22. Tlačítko a LED indikátor manuálního režimu
- 23. LED indikátor poruchy systému
- 24. LED indikátor stavu mimo provoz
- 26. LED indikátor poruchy napájení
- 27. LED indikátory MCP pro zastavení hašení
- 28. LED indikátory MCP k pozastavení hašení
- 29. LED indikátory MCP ke spuštění hašení
- 30. Tlačítko a LED indikátor zpoždění přenosu [1]
- 31. Tlačítko a LED indikátory zapnutí přenosu [1]
- [1] Funkce přenosu je dostupná pouze tehdy, je-li nainstalován modul 2010-1-SB a nakonfigurován příkaz přenosu.

# Uživatelské režimy

Z bezpečnostních důvodů je přístup k některým funkcím tohoto výrobku omezen uživatelskými úrovněmi. Přístupová oprávnění přiřazená každé z uživatelských úrovní jsou popsána níže.

Konfigurační úkony popsané v této kapitole může provádět pouze uživatel, kterému jsou přidělena přístupová oprávnění na buď základní nebo rozšířené úrovni umožňující provádění instalací. Tyto uživatelské úrovně jsou vyhrazeny pro autorizované smluvní instalační organizace, které jsou zodpovědné za instalaci a konfiguraci systému.

#### Obecný uživatel

Úroveň obecného uživatele je výchozí uživatelská úroveň.

Tato úroveň umožňuje provádění základních obslužných úkonů, jako je reagování na požární poplachy, události spojené s hašením nebo na varování před poruchou na ústředně. Není vyžadováno heslo.

#### Uživatel – Obsluha

Úroveň uživatele – obsluhy umožňuje provádění dodatečných obslužných úkonů, při kterých jsou systému udělovány příkazy, nebo provádění funkcí údržby. Je vyhrazena pro autorizované uživatele, kteří prošli školením zaměřeným na obsluhu ústředny.

Podrobnější informace o funkcích, které jsou dostupné pro úrovně obecného uživatele a uživatele provádějícího obsluhu, naleznete v uživatelském manuálu.

#### Uživatel – technik – základní úroveň

Základní úroveň uživatele – technika umožňuje provádění rychlé konfigurace základních instalačních možností, které zahrnují většinu aplikací.

#### Uživatel - technik - rozšířená úroveň

Rozšířená úroveň uživatele – technika umožňuje provádění podrobné konfigurace velmi specifických aplikací, při kterých jsou potřebné rozšířené funkce poskytované ústřednou. Tato úroveň musí být přidělena také technikům provádějícím instalace, které po konfiguraci základních nastavení vyžadují méně rozsáhlé uživatelské přizpůsobení.

Hesla a indikace pro jednotlivé uživatelské úrovně jsou popsány níže v části "Hesla a indikace uživatelských úrovní".

#### Hesla a indikace uživatelských úrovní

Výchozí hesla, odpovídající LED indikátory a údaje na sedmisegmentovém displeji jsou pro jednotlivé uživatelské úrovně uvedeny v Tabulka 7 na straně 25. Sedmisegmentový displej je viditelný pouze tehdy, je-li sejmut kryt ústředny. Uspořádání sedmisegmentového displeje a jeho LED indikátorů (položka 1) znázorňuje Obrázek 1 na straně 4.

| Uživatelský<br>režim        | Heslo | LED                                                    | Výchozí zobrazení | Vlastní zobrazení |
|-----------------------------|-------|--------------------------------------------------------|-------------------|-------------------|
| Veřejný                     | Žádné | Žádné                                                  | Žádné             | Žádné             |
| Obsluha                     | 2222  | LED indikátor<br>zpětného<br>nastavení trvale<br>svítí | Žádné             | Žádné             |
| Technik základní<br>úrovně  | 3333  | LED indikátor<br>zpětného<br>nastavení rychle<br>bliká | ь 8               | Πο                |
| Technik<br>rozšířené úrovně | 4444  | LED indikátor<br>zpětného<br>nastavení rychle<br>bliká | P 8               | Πο                |

| Tabulka 7 | : Hesla | a indikace | uživatelských | úrovní |
|-----------|---------|------------|---------------|--------|
|-----------|---------|------------|---------------|--------|

**Poznámka:** Pokud jste použili rozšířené možnosti konfigurace k nastavení vlastního zpoždění zóny, konfigurace zóny nebo typu zóny, sedmisegmentový displej přejde do výchozího režimu vlastního provozního zobrazení. Podrobnosti viz "Režim ústředny" na straně 31.

# Přehled konfigurace

Z důvodu usnadnění rychlé konfigurace jsou nejčastější konfigurační úkony a nastavení rozděleny do základní a rozšířené úrovně.

Základní možnosti konfigurace viz "Základní konfigurace" na straně 29. Rozšířené možnosti konfigurace viz "Rozšířená konfigurace" na straně 36.

**Poznámka:** Funkce zpětného nastavení a vypnutí zvukové signalizace ústředny nejsou v režimu konfigurace dostupné. Chcete-li provést zpětné nastavení ústředny nebo vypnout vnitřní bzučák, nejdříve ukončete režim konfigurace. Pokyny k ukončení režimu konfigurace viz "Běžné úkoly konfigurace" na straně 27.

## Ovládací prvky pro konfiguraci

Ústřednu lze konfigurovat pomocí ovládacích prvků pro konfiguraci na předním panelu a displeje se sedmi segmenty.

#### Ovládací prvky pro konfiguraci

Ovládací prvky pro konfiguraci se nacházejí na obslužném panelu ústředny.

#### Obrázek 14: Ovládací prvky pro konfiguraci na předním panelu

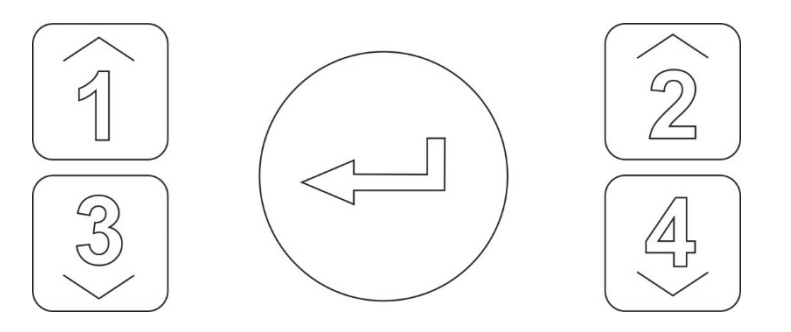

| Tlačítko | Funkce                                                                                      |
|----------|---------------------------------------------------------------------------------------------|
| 1        | Přechod do další nabídky konfigurace na displeji se sedmi segmenty.                         |
| 2        | Přechod k další hodnotě konfigurace v aktivní nabídce na displeji se sedmi segmenty.        |
| 3        | Přechod do předchozí nabídky konfigurace na displeji se sedmi segmenty.                     |
| 4        | Přechod k předchozí hodnotě konfigurace v aktivní nabídce na displeji se sedmi<br>segmenty. |
| Enter    | Potvrzení výběru nabídky nebo zadání hodnoty.                                               |

**Poznámka:** Ovládací prvky pro konfiguraci rovněž slouží k zadávání hesla uživatelské úrovně.

#### Displej se sedmi segmenty

Sedmisegmentový displej je viditelný pouze tehdy, je-li sejmut kryt ústředny (viz Obrázek 1 na straně 4).

#### Obrázek 15: Displej se sedmi segmenty

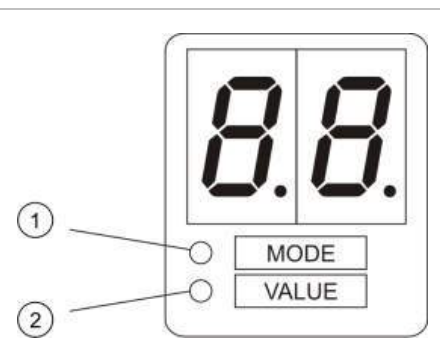

- 1. LED indikátor režimu
- 2. LED indikátor hodnoty

#### Tabulka 8: LED indikátory režimů a hodnot

| LED     | Indikace                                                                                         |
|---------|--------------------------------------------------------------------------------------------------|
| Režim   | Vyberte nabídku konfigurace pomocí tlačítek 1 a 3, pokud tento LED indikátor trvale svítí, nebo  |
|         | Vyberte dílčí nabídku konfigurace pomocí tlačítek 1 a 3, pokud tento LED indikátor<br>bliká.     |
| Hodnota | Vyberte dílčí hodnotu konfigurace pomocí tlačítek 2 a 4, pokud tento LED indikátor trvale svítí. |

## Běžné úkoly konfigurace

#### Aktivace režimu konfigurace:

- 1. Odstraňte kryt ústředny, abyste viděli na displej se sedmi segmenty.
- 2. Zadejte platné heslo uživatelské úrovně přiřazené technikovi (3333 pro základní konfiguraci nebo 4444 pro rozšířenou konfiguraci).
- 3. Stiskněte tlačítko Enter.

Při prvním vstupu do režimu konfigurace se trvale rozsvítí LED indikátor režimu na displeji se sedmi segmenty. Další indikace viz Tabulka 8 na straně 26.

Výběr nabídky:

- 1. Vyberte požadovanou nabídku pomocí tlačítek pro výběr nabídek (1 a 3).
- 2. Stiskněte tlačítko Enter.

Vyberete-li nabídku konfigurace, LED indikátor hodnoty na displeji se sedmi segmenty se trvale rozsvítí.

Výběr hodnoty:

- 1. Vyberte požadovanou hodnotu pomocí tlačítek pro výběr hodnoty (2 a 4).
- 2. Stiskněte tlačítko Enter.

#### Opuštění režimu konfigurace a uložení změn:

- 1. Stiskněte tlačítko Vypnout bzučák.
- 2. Stiskněte tlačítko Enter.
- nebo –
- 1. Nastavte displej, jak je popsáno níže, a poté stiskněte tlačítko Enter.

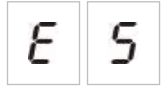

LED indikátor vypnutí bzučáku bliká a tím je potvrzeno přijetí změn v konfiguraci.

**Poznámka:** Proveďte všechny požadované změny konfigurace předtím, než opustíte režim konfigurace a uložíte změny.

Opuštění režimu konfigurace bez uložení změn:

1. Stiskněte tlačítko Zpětné nastavení.

– nebo –

1. Nastavte displej, jak je popsáno níže, a poté stiskněte tlačítko Enter.

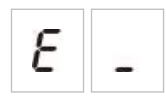

Pokud během pěti minut není stisknuto žádné tlačítko, režim konfigurace ústředny se ukončí.

#### Vizuální indikace aktuální hodnoty a vybrané hodnoty

Aktuální a vybrané hodnoty jsou indikovány následujícím způsobem.

Tabulka 9: Vizuální indikace hodnot

| Stav                    | Indikace                                           |
|-------------------------|----------------------------------------------------|
| Aktuální hodnota        | Obě desetinná znaménka na<br>displeji trvale svítí |
| Nově vybraná<br>hodnota | Obě desetinná znaménka na<br>displeji blikají      |
| Jiná hodnota            | Obě desetinná znaménka na<br>displeji nesvítí      |

#### Obnova předchozí konfigurace:

1. Nastavte displej, jak je popsáno níže, a poté stiskněte tlačítko Enter.

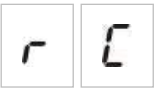

#### Obnova výchozí konfigurace:

1. Nastavte displej, jak je popsáno níže, a poté stiskněte tlačítko Enter.

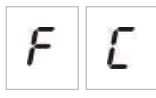

# Základní konfigurace

Výchozí heslo pro základní konfiguraci je 3333. Po zadání hesla se nejprve zobrazí nabídka se základní výchozí konfigurací (udávající přístupové oprávnění technika základní úrovně). Další informace viz "Hesla a indikace uživatelských úrovní" na straně 24.

## Nabídka základní konfigurace

Možnosti konfigurace v této nabídce jsou popsány v následující tabulce. Více informací o jednotlivých možnostech je k dispozici v souvisejících tématech.

| Displej | Nabídka                               | Hodnoty                                               |
|---------|---------------------------------------|-------------------------------------------------------|
| ь<br>Я  | Základní výchozí konfigurace          | 01, 02, 05, 06                                        |
| 11<br>0 | Režim ústředny                        | Základní standardní<br>Základní s evakuací<br>Vlastní |
| R<br>d  | Zpoždění akčního členu                | 00 až 60 sekund                                       |
| r<br>d  | Zpoždění vypnutého zpětného nastavení | 00 až 30 minut                                        |
| 5<br>d  | Zpoždění zapnutí požárních sirén      | 00 až 10 minut                                        |
| F<br>d  | Zpoždění přenosu                      | 00 až 10 minut                                        |

Tabulka 10: Nabídka základní konfigurace

| Displej | Nabídka                      | Hodnoty         |  |
|---------|------------------------------|-----------------|--|
| Π       | Přidání rozšiřujícího modulu | 00 až 04 moduly |  |
| n       |                              |                 |  |
| r       | Obnova předchozí konfigurace | _               |  |
| Ε       |                              |                 |  |
| F       | Obnova výchozí konfigurace   | _               |  |
| E       |                              |                 |  |
| Ε       | Opuštění bez uložení         | _               |  |
|         |                              |                 |  |
| Ε       | Opuštění a uložení           | _               |  |
| 5       |                              |                 |  |

**Poznámka:** Další možnosti nabídky jsou dostupné v případě instalace jednoho či více rozšiřujících modulů. Viz část "Konfigurace rozšiřujících desek" na straně 52.

## Základní výchozí konfigurace

Pomocí této nabídky můžete běžné předvolby konfigurace provozního režimu.

Detekce zón je stejná v základním standardním režimu i v základním režimu s evakuací. Pro oblast hašení jsou použity zóny Z1 a Z2 (automatické). Pro detekci požáru se používá zóna Z3 (smíšená).

Dostupné předvolby jsou uvedeny v následující tabulce. Výchozí nastavení je 01 (základní standardní režim, pasivní zakončení).

| Displej      | Režim               | Konfigurace zón   | Manuální<br>zapnutí<br>požárních<br>sirén | Zpoždění<br>akčního členu<br>při spouštění<br>tlačítkovým<br>hlásičem Start |
|--------------|---------------------|-------------------|-------------------------------------------|-----------------------------------------------------------------------------|
| 01 (výchozí) | Základní standardní | Pasivní zakončení | Ne                                        | Ano                                                                         |

| Tabulka 1 | 11: | Předvolbv | konfigurace | provozních | režimů |
|-----------|-----|-----------|-------------|------------|--------|
| Tabanta   |     |           | Ronngaraoo  | protozinon |        |
| Displej | Režim               | Konfigurace zón                                 | Manuální<br>zapnutí<br>požárních<br>sirén     | Zpoždění<br>akčního členu<br>při spouštění<br>tlačítkovým<br>hlásičem Start |
|---------|---------------------|-------------------------------------------------|-----------------------------------------------|-----------------------------------------------------------------------------|
| 02      | Základní standardní | Pasivní zakončení,<br>funkce CleanMe<br>zapnuta | Ne                                            | Ano                                                                         |
| 05      | Základní s evakuací | Pasivní zakončení                               | Ano<br>(uživatelská<br>úroveň<br>obsluha) [1] | Ne (je<br>vynechané)                                                        |
| 06      | Základní s evakuací | Pasivní zakončení,<br>funkce CleanMe<br>zapnuta | Ano<br>(uživatelská<br>úroveň<br>obsluha) [1] | Ne (je<br>vynechané)                                                        |
| 00      | Vlastní [2]         | _                                               | -                                             | -                                                                           |

[1] K aktivaci požárních sirén není potřebný požární poplach.

[2] Tuto možnost nelze vybírat. Zobrazuje se automaticky po přechodu do režimu rozšířené konfigurace

#### Změna předvolby konfigurace provozního režimu:

1. Nastavte displej, jak je popsáno níže, a poté stiskněte tlačítko Enter.

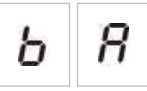

- 2. Vyberte hodnotu pomocí tlačítek pro výběr hodnoty (2 a 4).
- 3. Stiskněte tlačítko Enter.
- 4. Uložte provedené změny.

### Režim ústředny

Pomocí této nabídky, která je pouze pro čtení, můžete zobrazit provozní režim ústředny.

#### Zobrazení režimu ústředny:

1. Nastavte displej, jak je popsáno níže, a poté stiskněte tlačítko Enter.

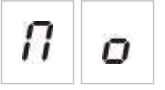

Indikace na displeji pro jednotlivé provozní režimy jsou uvedeny níže.

| Displej | Režim ústředny      | Popis                                                                                                    |
|---------|---------------------|----------------------------------------------------------------------------------------------------|
| Ь       | Základní standardní | Požární sirény nelze aktivovat ručně (požární sirény<br>se aktivují pouze při signalizaci požárního<br>poplachu).                                          |
| n       |                     |                                                                                                    |
| Ь       | Základní s evakuací | Požární sirény je možno manuálně aktivovat<br>z úrovně uživatele – obsluha (požární poplach<br>není potřebný).                                             |
| ε       |                     |                                                                                                    |
| E       | Vlastní             | Je nakonfigurován vlastní provozní režim. Zobrazení<br>na displeji se přepíná mezi údajem CU (vlastní)<br>a údajem o provozním režimu (základní standardní |
| IJ      |                     | nebo základní s evakuací).                                                                                                    |

**Poznámka:** V základní provozním režimu s evakuací se obchází nakonfigurované zpoždění akčního členu, je-li aktivováno spouštění tlačítkovým hlásičem Start. Výstup akčního členu se aktivuje okamžitě.

#### Vlastní provozní režim ústředny

Vlastní provozní režim ústředny bude indikován, pokud dojde ke změně kteréhokoli z následujících nastavení zóny konfigurace z přednastavených hodnot provozního režimu:

- Zpoždění zóny
- Konfigurace zón
- Typ zóny

### Zpoždění akčního členu

Jestliže ústředna přejde do režimu hašení, spustí se odpočítávání zpoždění akčního členu. Po uplynutí doby zpoždění se aktivuje výstup akčního členu hasicího systému. (Aktivace tlačítkového hlásiče pozastavujícího nebo zastavujícího hašení brání ústředně v přechodu do stavu s aktivovaným hašením.)

Tato nabídka se používá ke konfigurování zpoždění akčního členu do 60 sekund (v krocích po 5 sekundách). Výchozím nastavením je doba zpoždění 10 sekund.

#### Konfigurace zpoždění akčního členu:

1. Nastavte displej, jak je popsáno níže, a poté stiskněte tlačítko Enter.

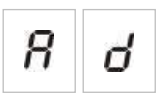

Červený LED indikátor spuštění hašení rychle bliká a signalizuje tak, že nabídka konfigurace zpoždění je aktivní.

- 2. Vyberte hodnotu zpoždění v rozsahu 00 až 60 sekund pomocí tlačítek pro výběr hodnoty (2 a 4).
- 3. Stiskněte tlačítko Enter.
- 4. Uložte provedené změny.

### Zpoždění vypnutého zpětného nastavení

Jestliže ústředna přejde do režimu aktivace hašení, spustí se odpočítávání doby zpoždění vypnutého zpětného nastavení a zpětné nastavení nelze provést, dokud doba zpoždění neuplyne.

Tato nabídka se používá ke konfigurování zpoždění vypnutého zpětného nastavení do 30 minut (v krocích po 1 minutě). Výchozím nastavením je doba zpoždění 2 minuty.

#### Konfigurace zpoždění vypnutého zpětného nastavení:

1. Nastavte displej, jak je popsáno níže, a poté stiskněte tlačítko Enter.

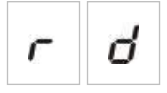

LED zpětného nastavení rychle bliká a signalizuje tak, že nabídka konfigurace zpoždění je aktivní.

- 2. Vyberte hodnotu zpoždění v rozsahu 00 až 30 minut pomocí tlačítek pro výběr hodnoty (2 a 4).
- 3. Stiskněte tlačítko Enter.
- 4. Uložte provedené změny.

### Zpoždění zapnutí požárních sirén

Tato nabídka se používá ke konfigurování zpoždění zapnutí požárních sirén až o 10 minut. Výchozí nastavení je 00 (žádné zpoždění). Další informace o nastavení zpoždění viz "Zpoždění požární signalizace" na straně 35.

#### Konfigurace zpoždění zapnutí požárních sirén:

1. Nastavte displej, jak je popsáno níže, a poté stiskněte tlačítko Enter.

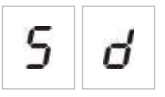

LED indikátor zpoždění zapnutí požárních sirén rychle bliká a oznamuje tak, že je aktivní nabídka konfigurace zpoždění sirén.

- 2. Vyberte hodnotu zpoždění v rozsahu 00 až 10 minut pomocí tlačítek pro výběr hodnoty (2 a 4).
- 3. Stiskněte tlačítko Enter.
- 4. Uložte provedené změny.

Po nakonfigurování musí být zpoždění zapnuto v uživatelské úrovni obsluhy.

#### Zapnutí nakonfigurovaného zpoždění:

- 1. Ukončete uživatelskou úroveň přiřazenou technikovi.
- 2. Zadejte heslo uživatelské úrovně přiřazené obsluze.
- 3. Stiskněte tlačítko Zpoždění sirény.

Trvale svítící LED indikátor zpoždění sirény oznamuje, že je tato funkce zapnuta.

### Zpoždění přenosu

Tato nabídka se používá ke konfigurování zpoždění přenosu až o 10 minut. Výchozí nastavení je 00 (žádné zpoždění). Další informace o nastavení zpoždění viz "Zpoždění požární signalizace" na straně 35.

#### Konfigurace zpoždění:

1. Nastavte displej, jak je popsáno níže, a poté stiskněte tlačítko Enter.

| F | ď |
|---|---|
|---|---|

LED indikátor zpoždění přenosu rychle bliká a oznamuje tak, že je aktivní nabídka konfigurace zpoždění přenosu.

- 2. Vyberte hodnotu zpoždění v rozsahu 00 až 10 minut pomocí tlačítek pro výběr hodnoty (2 a 4).
- 3. Stiskněte tlačítko Enter.
- 4. Uložte provedené změny.

Po nakonfigurování musí být zpoždění zapnuto v uživatelské úrovni obsluhy.

#### Zapnutí nakonfigurovaného zpoždění:

- 1. Ukončete uživatelskou úroveň přiřazenou technikovi.
- 2. Zadejte heslo uživatelské úrovně přiřazené obsluze.
- 3. Stiskněte tlačítko Zpoždění přenosu.

Trvale svítící LED indikátor zpoždění přenosu oznamuje, že je tato funkce zapnuta.

### Zpoždění požární signalizace

Zpoždění je možno konfigurovat pro zapnutí požárních sirén a pro funkci přenosu. Tato zpoždění se použijí pouze tehdy, jsou-li splněny všechny následující podmínky:

- Nakonfigurované zpoždění bylo zapnuto
- Spouštěcím zařízením je detektor nebo ruční tlačítkový hlásič nainstalovaný v automatické zóně nebo detektor nainstalovaný ve smíšené zóně
- Spouštěcí zařízení se nachází v zóně, pro kterou jsou zpoždění nakonfigurována (výchozí konfigurace)

Není-li kterákoli z výše uvedených podmínek splněna, požární ústředna aktivuje požární sirény a funkci přenosu neprodleně po zjištění požárního poplachu.

Při zjištění poplachu v zóně hašení je zpoždění zapnutí sirén vynecháno a sirény jsou spuštěny ihned.

### Přidání rozšiřujících modulů

Chcete-li k systému přidat rozšiřující modul, musíte tento modul nainstalovat a poté provést odpovídající konfiguraci systému. Pokyny k instalaci naleznete v návodu k instalaci modulu. Pokyny ke konfiguraci naleznete v tématu "Konfigurace rozšiřujících desek" na straně 52.

# Rozšířená konfigurace

Výchozí heslo pro rozšířenou konfiguraci je 4444. Po zadání hesla se nejprve zobrazí nabídka s rozšířenou výchozí konfigurací (udávající přístupové oprávnění technika rozšířené úrovně). Další informace viz "Hesla a indikace uživatelských úrovní" na straně 24.

### Nabídka rozšířené konfigurace

Možnosti konfigurace v této nabídce jsou popsány v následující tabulce. Více informací o jednotlivých možnostech je k dispozici v souvisejících tématech.

| Displej |   | Nabídka                                              | Hodnoty                                                                        |
|---------|---|------------------------------------------------------|--------------------------------------------------------------------------------|
| ρ       | 8 | Rozšířená výchozí konfigurace                        | Viz část "Tabulka 11" na straně 30.                                            |
| Π       | 0 | Režim ústředny                                       | Základní standardní<br>Základní s evakuací<br>Vlastní                          |
| 8       | d | Zpoždění akčního členu                               | 00 až 60 sekund                                                                |
| r       | d | Zpoždění vypnutého zpětného<br>nastavení             | 00 až 30 minut                                                                 |
| d       | П | Sledování bezpečnostních dveří                       | Zapnuto/vypnuto                                                                |
| d       | d | Zpoždění signalizace poruchy<br>bezpečnostních dveří | 10 až 90 sekund                                                                |
| Ρ       | 5 | Typ tlakového spínače                                | Normálně zavřený<br>Normálně otevřený                                          |
| Н       | Π | Režim pozastavení                                    | Režim A<br>Režim B                                                             |
| Ε       | Ł | Aktivační zvukový signál                             | Přerušovaný<br>Nepřetržitý                                                     |
| r       | Ł | Zvukový signál spuštění hašení                       | Přerušovaný<br>Nepřetržitý                                                     |
| Ε       | 2 | Hasicí zóny                                          | Z1 hasicí, Z2 a Z3 požární<br>Z1 a Z2 hasicí. Z3 požární<br>Z1, Z2 a Z3 hasicí |
| П       | П | Lokální manuální režim                               | Zapnuto/vypnuto                                                                |

| Disple | ej | Nabídka                                                            | Hodnoty                                                                                                    |
|--------|----|--------------------------------------------------------------------|----------------------------------------------------------------------------------------------------|
| ď      | 5  | Zpoždění akčního členu při spouštění<br>tlačítkovým hlásičem Start | Zapnuto/vypnuto                                                                                                    |
| 9      | F  | Průtok hasiva                                                      | Zapnuto/vypnuto                                                                                                    |
| 5      | d  | Zpoždění zapnutí požárních sirén                                   | 00 až 10 minut                                                                                                    |
| 5      | ь  | Provoz sirén během testu zóny                                      | Zapnuto/vypnuto                                                                                                    |
| 5      | r  | Opakovaný start sirény                                             | Zapnuto/vypnuto                                                                                                    |
| 5      | Ł  | Čas zakázání ztlumení sirén                                        | 00 až 10 minut                                                                                                    |
| F      | d  | Zpoždění přenosu                                                   | 00 až 10 minut                                                                                                    |
| n      |    | Číslo modulu                                                       | 00 až 04                                                                                                    |
| 11     | n  |                                                                    | Viz část "Funkce rozšiřujících modulů"<br>na straně 74.                                                            |
| 5      | o  | Verze softwaru                                                     | Pouze pro čtení                                                                                                    |
| Ľ      | F  | Verze konfigurace                                                  | Pouze pro čtení                                                                                                    |
| Ľ      | h  | Časová známka konfigurace                                          | Pouze pro čtení                                                                                                    |
| Ľ      | d  | Datová známka konfigurace                                          | Pouze pro čtení                                                                                                    |
| 2      | 0  | Konfigurace zón                                                    | Pasivní zakončení<br>Aktivní zakončení<br>Pasivní zakončení s funkcí CleanMe<br>Aktivní zakončení s funkcí CleanMe |
| 2      | d  | Zpoždění zóny                                                      | Zapnuto/vypnuto                                                                                                    |
| 2      | Π  | Typ zóny                                                           | Smíšená<br>Automatická<br>Ruční                                                                                    |
| L      | 2  | Heslo uživatelské úrovně přiřazené<br>obsluze                      | 0 až 4444                                                                                                    |

| Disple | ej | Nabídka                                                    | Hodnoty         |
|--------|----|------------------------------------------------------------|-----------------|
| L      | Ь  | Heslo základní uživatelské úrovně<br>přiřazené technikovi  | 0 až 4444       |
| L      | 8  | Heslo rozšířené uživatelské úrovně<br>přiřazené technikovi | 0 až 4444       |
| 5      | n  | Sériové číslo desky s plošnými spoji<br>ústředny           | Pouze pro čtení |
| 8      | r  | Zpětné nastavení pomocného napájení<br>24 V                | Zapnuto/vypnuto |
| r      | Ľ  | Obnova předchozí konfigurace                               | _               |
| F      | E  | Obnova výchozí konfigurace                                 | -               |
| Ε      | -  | Opuštění bez uložení                                       | -               |
| Ε      | 5  | Opuštění a uložení                                         | _               |

**Poznámka:** Podrobné informace o nastaveních dostupných v základní konfiguraci viz téma "Základní konfigurace" na straně 29: Režim ústředny, Zpoždění akčního členu, Zpoždění vypnutého zpětného nastavení, Zpoždění zapnutí požárních sirén a Zpoždění přenosu.

### Sledování bezpečnostních dveří

Pomocí této nabídky můžete konfigurovat funkci sledování bezpečnostních dveří, jmenovitě její zapínání nebo vypínání. Výchozí nastavení je VYPNUTO.

Popis funkce sledování bezpečnostních dveří viz "Připojení zařízení ke sledování poruch bezpečnostních dveří" na straně 13.

### Konfigurace sledování bezpečnostních dveří:

1. Nastavte displej, jak je popsáno níže, a poté stiskněte tlačítko Enter.

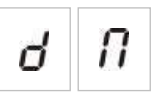

LED indikátor dveří rychle bliká a signalizuje tak, že nabídka konfigurace je aktivní.

- 2. Vyberte hodnotu pomocí tlačítek pro výběr hodnoty (2 a 4).
- 3. Stiskněte tlačítko Enter.
- 4. Uložte provedené změny.

| Displej |   | Popis                                                        |
|---------|---|--------------------------------------------------------------|
| 0       | n | Sledování bezpečnostních dveří se používá (je zapnuto).      |
| 0       | F | Sledování bezpečnostních dveří se nepoužívá (je<br>vypnuto). |

### Zpoždění signalizace poruchy bezpečnostních dveří

Tato nabídka se používá ke konfigurování zpoždění v rozsahu 10 až 90 sekund (v krocích po 5 sekundách) při signalizaci poruch bezpečnostních dveří způsobených nesprávným stavem (otevřením nebo zavřením). Výchozí nastavení je 30 sekund.

#### Konfigurace zpoždění signalizace poruchy bezpečnostních dveří:

1. Nastavte displej, jak je popsáno níže, a poté stiskněte tlačítko Enter.

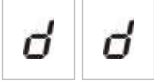

LED indikátor poruchy/vypnutí dveří rychle bliká a signalizuje tak, že nabídka konfigurace zpoždění je aktivní.

- 2. Vyberte hodnotu zpoždění v rozsahu 10 až 90 sekund pomocí tlačítek pro výběr hodnoty (2 a 4).
- 3. Stiskněte tlačítko Enter.
- 4. Uložte provedené změny.

### Typ tlakového spínače

Tato nabídka se používá ke konfigurování tlakového spínače k zjišťování malého tlaku v nádrži. Správnému tlaku může odpovídat buď normálně zavřený (NC) nebo normálně otevřený (NO) spínač. Výchozím nastavením je stav s normálně zavřenými kontakty (NC).

#### Konfigurace typu tlakového spínače:

1. Nastavte displej, jak je popsáno níže, a poté stiskněte tlačítko Enter.

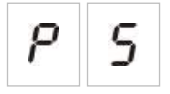

LED indikátor malého tlaku rychle bliká a signalizuje tak, že nabídka konfigurace je aktivní.

- 2. Vyberte hodnotu pomocí tlačítek pro výběr hodnoty (2 a 4).
- 3. Stiskněte tlačítko Enter.

#### 4. Uložte provedené změny.

Dostupná nastavení této funkce jsou uvedena níže.

| Displej | Popis                                |
|---------|--------------------------------------|
| n E     | Funguje jako normálně zavřený (NC).  |
| n ()    | Funguje jako normálně otevřený (NO). |

### Režim pozastavení

Tato nabídka se používá k nastavování provozního režimu tohoto zařízení (režim A nebo B). Výchozím nastavením je režim A.

Popis nouzového tlačítkového hlásiče k pozastavení hašení a jeho funkce viz "Připojení tlačítkových hlásičů hasicího systému" na straně 11.

#### Konfigurace režimu zařízení k nouzovému pozastavení hašení:

1. Nastavte displej, jak je popsáno níže, a poté stiskněte tlačítko Enter.

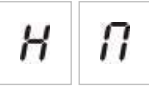

LED indikátor tlačítkového hlásiče k pozastavení hašení rychle bliká a signalizuje tak, že nabídka konfigurace je aktivní.

- 2. Vyberte hodnotu pomocí tlačítek pro výběr hodnoty (2 a 4).
- 3. Stiskněte tlačítko Enter.
- 4. Uložte provedené změny.

Dostupná nastavení této funkce jsou uvedena níže.

| Displej | Popis                                                                                                    |
|---------|----------------------------------------------------------------------------------------------------|
| 8       | Režim A: Během aktivace tlačítkového hlásiče<br>k pozastavení hašení pokračuje odpočítávání<br>zpoždění akčního členu.                                                                                                    |
| Ь       | Režim B: Odpočítávání zpoždění akčního členu se<br>znovu spouští při zpětném nastavení tlačítkového<br>hlásiče k pozastavení hašení. Pozastavení hašení<br>tlačítkovým hlásičem je signalizováno pomocí<br>specifického zvuku sirény. |

### Aktivační zvukový signál

Tato nabídka se používá k nastavování zvukového signálu aktivace zpožděného hašení, který vydávají sirény hasicího systému. Nastavení se provádí na desce plošných spojů ústředny: nepřetržitý nebo přerušovaný zvukový signál. Zvukové schéma přerušovaného signálu: 1 sekundu zapnut, 1 sekundu vypnut. Výchozím nastavením je režim s přerušovaným zvukovým signálem.

### Konfigurace aktivačního zvukového signálu:

1. Nastavte displej, jak je popsáno níže, a poté stiskněte tlačítko Enter.

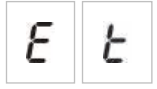

Červený LED indikátor sirén hasicího systému rychle bliká a signalizuje tak, že nabídka konfigurace je aktivní.

- 2. Vyberte hodnotu pomocí tlačítek pro výběr hodnoty (2 a 4).
- 3. Stiskněte tlačítko Enter.
- 4. Uložte provedené změny.

Dostupná nastavení této funkce jsou uvedena níže.

| Displej |   | Popis             |  |
|---------|---|-------------------|--|
| Ρ       | U | Přerušovaný režim |  |
| Ľ       | 0 | Nepřetržitý režim |  |

### Zvukový signál spuštění hašení

Tato nabídka se používá k nastavování zvukového signálu povolení hašení, který vydávají sirény hasicího systému. Nastavení se provádí na desce plošných spojů ústředny: nepřetržitý nebo přerušovaný zvukový signál. Zvukové schéma přerušovaného signálu: 1 sekundu zapnut, 1 sekundu vypnut. Výchozím nastavením je režim s nepřetržitým zvukovým signálem.

### Konfigurace zvukového signálu povolení:

1. Nastavte displej, jak je popsáno níže, a poté stiskněte tlačítko Enter.

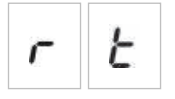

Červený LED indikátor sirén hasicího systému rychle bliká a signalizuje tak, že nabídka konfigurace je aktivní.

2. Vyberte hodnotu pomocí tlačítek pro výběr hodnoty (2 a 4).

- 3. Stiskněte tlačítko Enter.
- 4. Uložte provedené změny.

| Displej | Popis             |
|---------|-------------------|
| Ρυ      | Přerušovaný režim |
| [ σ     | Nepřetržitý režim |

### Hasicí zóny

Tato položka nabídky se používá k definování hasicí oblasti potřebné pro nainstalovaný systém.

Ústředna podporuje tři požární detekční zóny, které mohou být přiřazeny tak, aby umožňovaly automatickou detekci událostí vyžadujících hašení. Požárním detekčním zónám, které nejsou propojeny s hasicí oblastí, jsou přiřazeny standardní požární detekční funkce. Dostupné možnosti konfigurace jsou uvedeny níže.

**Možnost 1 — Z1.** Poplach v zóně Z1 spouští hašení. Ústředna provádí standardní detekci požáru v zónách Z2 a Z3, jež jsou obě nakonfigurovány jako smíšené zóny.

**Možnost 2 — Z1 a Z2.** (Toto je výchozí konfigurace). Aby bylo možno spustit hašení, musí se zóny Z1 i Z2 nacházet ve stavu poplachu. Zóna Z3 umožňuje standardní detekci požáru jako smíšená zóna.

**Možnost 3 — Z1, Z2 a Z3.** Všechny tři zóny zahrnují oblast hašení. Hašení se spouští při poplachu v kterýchkoli dvou z celkového počtu zón. Žádná ze zón neposkytuje standardní funkce detekce požáru.

Další informace získáte v části "Připojení zón se zařízeními spouštějícími poplašnou signalizaci" na straně 7.

### Konfigurace hasicích zón:

1. Nastavte displej, jak je popsáno níže, a poté stiskněte tlačítko Enter.

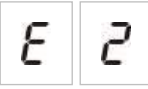

Žluté LED indikátory zóny rychle blikají a oznamují tak, že konfigurační nabídka je aktivní.

- 2. Vyberte hodnotu pomocí tlačítek pro výběr hodnoty (2 a 4).
- 3. Stiskněte tlačítko Enter.
- 4. Uložte provedené změny.

| Displej | Popis                                                                                                    |  |
|---------|----------------------------------------------------------------------------------------------------|--|
| 1       | Zóna Z1 je nakonfigurována jako hasicí zóna.<br>Zóny Z2 a Z3 jsou nakonfigurovány jako požární<br>detekční zóny.   |  |
| 2       | Zóny Z1 a Z2 jsou nakonfigurovány jako hasicí zóny.<br>Zóna Z3 jsou nakonfigurována jako požární detekční<br>zóna. |  |
| Э       | Zóny Z1, Z2 a Z3 sou nakonfigurovány jako hasicí zóny.<br>Nejsou nakonfigurovány žádné požární detekční zóny.      |  |

### Lokální manuální režim

Nachází-li se ústředna v režimu, ve kterém je možné pouze manuální ovládání, lze hašení spouštět pouze manuálně pomocí tlačítkového hlásiče Start. Po dobu aktivace hašení je vypnuto automatické oznamování událostí probíhajících při hašení v požárních detekčních zónách.

Ústřednu lze do režimu umožňujícího pouze manuální ovládání přepínat dvěma způsoby: pomocí tlačítka Ruční režim na ústředně (místní přepínání) nebo pomocí zařízení k aktivaci režimu umožňujícího pouze manuální ovládání (dálkové přepínání).

Tato možnost se používá k nakonfigurování způsobu přepínání do režimu umožňujícího pouze manuální ovládání. Ve výchozí konfiguraci se používá tlačítko na ústředně (tj. místní ovládání), takže režim umožňující pouze manuální ovládání je ve výchozím stavu zapnut.

Další informace viz "Připojení externího zařízení pro zapnutí manuálního režimu" na straně 12.

# Konfigurace způsobu přepínání režimu umožňujícího pouze manuální ovládání:

1. Nastavte displej, jak je popsáno níže, a poté stiskněte tlačítko Enter.

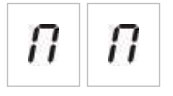

Žlutý LED indikátor manuálního režimu rychle bliká a signalizuje tak, že nabídka konfigurace je aktivní.

- 2. Vyberte hodnotu pomocí tlačítek pro výběr hodnoty (2 a 4).
- 3. Stiskněte tlačítko Enter.
- 4. Uložte provedené změny.

| Displej | Popis                                                                                                    |
|---------|----------------------------------------------------------------------------------------------------|
| 0 n     | Režim umožňující pouze manuální ovládání se<br>nastavuje na místní úrovni. Režim umožňující pouze<br>manuální ovládání se aktivuje pomocí tlačítka Ruční<br>režim na ústředně.                         |
| 0 F     | Režim umožňující pouze manuální ovládání se<br>nastavuje dálkově. Režim umožňující pouze manuální<br>ovládání se aktivuje pomocí zařízení pro aktivaci režimu<br>umožňujícího pouze manuální ovládání. |

# Zpoždění akčního členu při spouštění tlačítkovým hlásičem Start

Tato nabídka se používá ke konfigurování chování ústředny po výskytu události hašení spuštěné manuálním ovládáním (spouštění tlačítkovým hlásičem Start): akční člen se aktivuje okamžitě nebo po uplynutí zpoždění nakonfigurovaného pro automaticky spouštěné hašení.

Výchozí nastavení jsou:

- Základní standardní režim = Zapnuto
- Základní režim s evakuací = Vypnuto

# Konfigurace zpoždění akčního členu při spouštění tlačítkovým hlásičem Start:

1. Nastavte displej, jak je popsáno níže, a poté stiskněte tlačítko Enter.

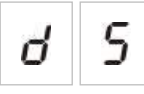

Červený LED indikátor spouštění tlačítkovým hlásičem Start rychle bliká a signalizuje tak, že nabídka konfigurace je aktivní.

- 2. Vyberte hodnotu pomocí tlačítek pro výběr hodnoty (2 a 4).
- 3. Stiskněte tlačítko Enter
- 4. Uložte provedené změny.

Dostupná nastavení této funkce jsou uvedena níže.

| Displej Popis |   | Popis                                                                                       |
|---------------|---|---------------------------------------------------------------------------------------------|
| 0             | n | Při spouštění tlačítkovým hlásičem Start se použije zpoždění akčního členu.                 |
| 0             | F | Při spouštění tlačítkovým hlásičem Start se akční člen<br>aktivuje okamžitě (bez zpoždění). |

### Průtok hasiva

Tato nabídka se používá ke konfigurování přechodu ústředny do stavu hašení: po potvrzení průtoku hasiva nebo neprodleně po aktivaci akčního členu.

Ve výchozím nastavení se nepoužívá potvrzení průtoku hasiva: sledování průtoku hasiva je vypnuto. Mějte na paměti, že při této konfiguraci ústředna pokračuje v signalizování průtoku hasiva pro informační účely (poruchy obvodů a aktivace).

Pokud vaše instalace vyžaduje signál s informacemi o průtoku hasiva, viz další informace v části "Připojení zařízení ke sledování průtoku hasiva" na straně 13.

### Konfigurace sledování průtoku hasiva:

1. Nastavte displej, jak je popsáno níže, a poté stiskněte tlačítko Enter.

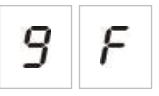

Červený LED indikátor uvolnění rychle bliká a signalizuje tak, že nabídka konfigurace je aktivní.

- 2. Vyberte hodnotu pomocí tlačítek pro výběr hodnoty (2 a 4).
- 3. Stiskněte tlačítko Enter.
- 4. Uložte provedené změny.

Dostupná nastavení této funkce jsou uvedena níže.

| Displej |   | Popis                                                                                                    |  |
|---------|---|----------------------------------------------------------------------------------------------------|--|
| 0       | n | Hašení je povoleno po aktivaci vstupu pro sledování<br>průtoku hasiva.                                               |  |
| 0       | F | Hašení je povoleno po aktivaci akčního členu.<br>(Signalizace průtoku hasiva je k dispozici pro informační<br>účely) |  |

### Provoz požárních sirén během testu zóny

Pomocí této nabídky lze nakonfigurovat provoz sirény během testu zóny. Výchozí nastavení pro všechny provozní režimy je ZAPNUTO.

#### Konfigurace provozu sirény během testu zóny:

1. Nastavte displej, jak je popsáno níže, a poté stiskněte tlačítko Enter.

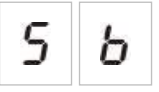

LED indikátor vypnutí/zapnutí požárních sirén rychle bliká a oznamuje tak, že je aktivní nabídka konfigurace provozu sirén během testu zóny.

2. Vyberte hodnotu pomocí tlačítek pro výběr hodnoty (2 a 4).

- 3. Stiskněte tlačítko Enter.
- 4. Uložte provedené změny.

| Displej |   | Popis                                                                                              |  |
|---------|---|----------------------------------------------------------------------------------------------------|--|
| 0       | n | Interní bzučák a sirény se rozezní po dobu 5 sekund, je-<br>li během testu zóny aktivován poplach. |  |
| 0       | F | Interní bzučák a sirény se nerozezní, je-li během testu<br>zóny aktivován poplach.                 |  |

### Opětovné zapnutí požárních sirén

Pomocí této nabídky můžete nakonfigurovat opětovné spuštění sirény – ZAPNUTO/VYPNUTO. Tím určíte výchozí provoz sirén v případě požárního poplachu, jestliže byly sirény vypnuty stisknutím tlačítka zapnutí/vypnutí požárních sirén a byl vyhlášen nový poplach v jiné zóně. Výchozí nastavení je ZAPNUTO.

### Konfigurace opětovného rozeznění sirény:

1. Nastavte displej, jak je popsáno níže, a poté stiskněte tlačítko Enter.

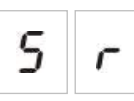

LED indikátor zapnutí/vypnutí sirén rychle bliká a oznamuje tak, že je aktivní nabídka konfigurace opětovného rozeznění sirén.

- 2. Vyberte hodnotu pomocí tlačítek pro výběr hodnoty (2 a 4).
- 3. Stiskněte tlačítko Enter.
- 4. Uložte provedené změny

Dostupná nastavení této funkce jsou uvedena níže.

| Displej | Popis                                                                         |
|---------|-------------------------------------------------------------------------------|
| 0 n     | V případě vyhlášení nového poplachu v jiné zóně se<br>sirény opět rozezní.    |
| D F     | V případě vyhlášení nového poplachu v jiné zóně se<br>sirény znovu nerozezní. |

### Čas vypnutí ztlumení požárních sirén

**Poznámka:** U požárních ústředen nacházejících se v základním režimu s evakuací jsou veškeré časy vypnutí ztlumení požárních sirén ignorovány.

Chcete-li zabránit okamžitému vypnutí požárních sirén při prvním hlášení poplachu, můžete tlačítko pro zapnutí/vypnutí požárních sirén dočasně deaktivovat po předem nakonfigurovanou dobu při odpočítávání nakonfigurovaného zpoždění.

Odpočítávání doby deaktivace se spustí ve chvíli, kdy je v ústředně aktivován požární poplach a kdy se spustí nakonfigurované odpočítávání zpoždění zapnutí požárních sirén.

Během nakonfigurované doby vypnutí je LED indikátor zapnutí/vypnutí požárních sirén vypnut a požární sirény nelze ztlumit (dříve než dojde k jejich aktivaci) stisknutím tlačítka zapnutí/vypnutí požárních sirén.

Během doby mezi koncem nakonfigurovaného času vypnutí a koncem nakonfigurovaného zpoždění zapnutí požárních sirén (kdy bliká LED indikátor zapnutí/vypnutí požárních sirén) můžete požární sirény (než dojde k jejich aktivaci) ztišit stisknutím tlačítka zapnutí/vypnutí požárních sirén.

Nakonfigurované zpoždění zapnutí požárních sirén lze během jeho odpočítávání i nadále zrušit (a aktivovat tak sirény) stisknutím tlačítka zpoždění zapnutí požárních sirén.

Tato nabídka se používá ke konfigurování doby, během které je vypnuto ztlumení požárních sirén. Výchozí nastavení je 1 minuta.

Konfigurace času vypnutí ztlumení požárních sirén:

1. Nastavte displej, jak je popsáno níže, a poté stiskněte tlačítko Enter.

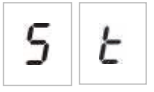

LED indikátor vypnutí/zapnutí požárních sirén rychle bliká a oznamuje tak, že je aktivní nabídka konfigurace času vypnutí ztlumení požárních sirén.

- 2. Vyberte hodnotu zpoždění v rozsahu 00 až 10 minut pomocí tlačítek pro výběr hodnoty (2 a 4).
- 3. Stiskněte tlačítko Enter.
- 4. Uložte provedené změny.

### Konfigurace zón

Pomocí této nabídky můžete nakonfigurovat nastavení jednotlivých zón v požárním poplachovém systému.

#### Konfigurace zóny:

1. Nastavte displej, jak je popsáno níže, a poté stiskněte tlačítko Enter.

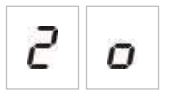

2. Vyberte zónu (např. zónu 1) a stiskněte tlačítko Enter.

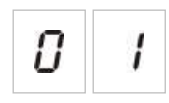

Červený LED indikátor zóny rychle bliká a oznamuje tak, že konfigurační nabídka odpovídající zóny je aktivní.

- 3. Vyberte hodnotu pomocí tlačítek pro výběr hodnoty (2 a 4).
- 4. Stiskněte tlačítko Enter.
- 5. Uložte provedené změny.

Dostupná nastavení této funkce jsou uvedena níže.

| Displej  | Popis                              |
|----------|------------------------------------|
| <b>n</b> | Pasivní zakončení                  |
| 8        | Aktivní zakončení                  |
| n E      | Pasivní zakončení s funkcí CleanMe |
| 8 E      | Aktivní zakončení s funkcí CleanMe |

### Zpoždění zóny

Pomocí této nabídky můžete nakonfigurovat zapnutí a vypnutí zpoždění jednotlivých zón v požárním poplachovém systému. Výchozí nastavení je ZAPNUTO.

#### Konfigurace zpoždění zóny:

1. Nastavte displej, jak je popsáno níže, a poté stiskněte tlačítko Enter.

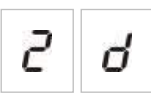

2. Vyberte zónu (např. zónu 1) a stiskněte tlačítko Enter.

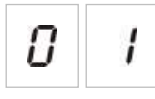

LED indikátor zóny rychle bliká a oznamuje tak, že konfigurační nabídka odpovídající zóny je aktivní.

- 3. Vyberte hodnotu pomocí tlačítek pro výběr hodnoty (2 a 4).
- 4. Stiskněte tlačítko Enter.
- 5. Uložte provedené změny.

| Displej |   | Popis                                                           |
|---------|---|-----------------------------------------------------------------|
| 0       | n | Nakonfigurovaná zpoždění jsou zapnuta v odpovídající<br>zóně.   |
| 0       | F | Nakonfigurovaná zpoždění nejsou zapnuta v<br>odpovídající zóně. |

### Typ zóny

Pomocí této nabídky můžete nakonfigurovat typ jednotlivých zón v systému.

### Konfigurace typu zóny:

1. Nastavte displej, jak je popsáno níže, a poté stiskněte tlačítko Enter.

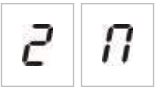

2. Vyberte zónu (např. zónu 1) a stiskněte tlačítko Enter.

0 /

LED indikátor poruchy/testu/vypnutí zóny rychle bliká a oznamuje tak, že konfigurační nabídka odpovídající zóny je aktivní.

- 3. Vyberte hodnotu pomocí tlačítek pro výběr hodnoty (2 a 4).
- 4. Stiskněte tlačítko Enter.
- 5. Uložte provedené změny.

Dostupná nastavení této funkce jsou uvedena níže.

| Displej | Popis                                                                                                    |
|---------|----------------------------------------------------------------------------------------------------|
| ΠΙ      | Smíšená zóna. Ústředna automaticky rozlišuje mezi<br>automatickým poplachem (generovaným detektorem)<br>a ručním poplachem (generovaným ručním tlačítkovým<br>hlásičem se 100 Ω rezistorem). |
|         | Tato možnost není dostupná pro zóny, které jsou<br>nakonfigurovány v hasicí oblasti.                                                                                                    |
| d E     | Automatická zóna. Se všemi požárními poplachy se<br>zachází, jako by byly ohlášeny detektorem, i když by<br>byly ohlášeny ručním tlačítkovým hlásičem v zóně.                                |
|         | Tato možnost se používá pro zóny, které jsou<br>nakonfigurovány v hasicí oblasti.                                                                                                    |

| Displej | Popis                                                                                                    |
|---------|----------------------------------------------------------------------------------------------------|
| Π       | Ruční zóna. Se všemi požárními poplachy se zachází,<br>jako by byly ohlášeny ručním tlačítkovým hlásičem,<br>i když by byly ohlášeny automatickým detektorem<br>v zóně. |
|         | Tato možnost není dostupná pro zóny, které jsou<br>nakonfigurovány v hasicí oblasti.                                                                                    |

### Změny hesel uživatelských úrovní

Pomocí odpovídající možnosti v nabídce (viz níže) změníte výchozí hesla uživatelských úrovní.

| L | 2 | Heslo uživatelské úrovně přiřazené<br>obsluze              |
|---|---|------------------------------------------------------------|
| L | Ь | Heslo základní uživatelské úrovně<br>přiřazené technikovi  |
| L | 8 | Heslo rozšířené uživatelské úrovně<br>přiřazené technikovi |

Změna prvních dvou číslic hesla uživatelské úrovně:

- Nastavte zobrazení hesla požadované uživatelské úrovně a poté stiskněte tlačítko Enter.
- 2. Nastavte displej, jak je popsáno níže, a poté stiskněte tlačítko Enter.

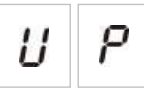

- 3. Vyberte hodnotu pomocí tlačítek pro výběr hodnoty (2 a 4).
- 4. Stiskněte tlačítko Enter.
- 5. Uložte provedené změny.

Změna posledních dvou číslic hesla uživatelské úrovně:

- 1. Nastavte zobrazení hesla požadované uživatelské úrovně a poté stiskněte tlačítko Enter.
- 2. Nastavte displej, jak je popsáno níže, a poté stiskněte tlačítko Enter.

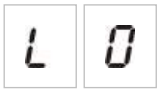

- 3. Vyberte hodnotu pomocí tlačítek pro výběr hodnoty (2 a 4).
- 4. Stiskněte tlačítko Enter.
- 5. Uložte provedené změny.

### Odpojení zdroje AUX při zpětném nastavení

Pomocí této nabídky můžete nakonfigurovat zapnutí nebo vypnutí pomocného 24 V zpětného nastavení. Výchozí nastavení je VYPNUTO.

### Konfigurace 24 V zpětného nastavení:

1. Nastavte displej, jak je popsáno níže, a poté stiskněte tlačítko Enter.

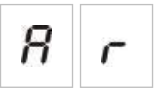

- 2. Vyberte hodnotu pomocí tlačítek pro výběr hodnoty (2 a 4).
- 3. Stiskněte tlačítko Enter.
- 4. Uložte provedené změny.

Dostupná nastavení této funkce jsou uvedena níže.

| Disple | j | Popis                                                                                        |
|--------|---|----------------------------------------------------------------------------------------------|
| 0      | n | Provedete-li zpětné nastavení ústředny, dojde rovněž ke zpětnému nastavení výstupu AUX 24 V. |
| 0      | F | Provedete-li zpětné nastavení ústředny, nedojde ke<br>zpětnému nastavení výstupu AUX 24 V.   |

# Identifikace konfigurace, softwaru a desky s plošnými spoji

Pomocí níže uvedených možností nabídky zobrazte verzi softwaru ústředny, verzi konfigurace, datum a časová razítka konfigurace a sériové číslo desky s plošnými spoji. Verzi softwaru sériové číslo desky s plošnými spoji můžete zobrazovat také pro rozšiřující moduly.

Tyto údaje mohou být potřebné při odstraňování problémů a pro technickou podporu.

| 5 | 0 | Verze softwaru                                   |
|---|---|--------------------------------------------------|
| Ľ | F | Verze konfigurace                                |
| Ľ | Ь | Časová známka konfigurace                        |
| Ľ | ď | Datová známka konfigurace                        |
| 5 | п | Sériové číslo desky s plošnými spoji<br>ústředny |

V nabídkách "verze softwaru" a "sériové číslo desky s plošnými spoji" se zobrazuje podnabídky, prostřednictvím kterých můžete vybírat cílový objekt.

| F | Ρ | Požární poplachová ústředna |
|---|---|-----------------------------|
| Π | 8 | Modul A                     |
| Π | Ь | Modul B                     |
| Π | E | Modul C                     |
| Π | d | Modul D                     |

# Konfigurace rozšiřujících desek

### Přidání rozšiřujícího modulu

Pomocí této nabídky, která je dostupná z nabídek základní a rozšířené konfigurace, můžete konfigurovat počet nainstalovaných rozšiřujících modulů. Výchozí hodnota je 00.

### Přidání rozšiřujícího modulu:

1. Nastavte displej, jak je popsáno níže, a poté stiskněte tlačítko Enter.

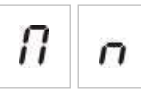

LED indikátor poruchy/vypnutí rozšiřujícího V/V modulu rychle bliká a oznamuje tak, že konfigurační nabídka modulu je aktivní.

2. Vyberte hodnotu pomocí tlačítek pro výběr hodnoty (2 a 4).

Nainstalovat a nakonfigurovat lze až čtyři rozšiřující moduly.

- 3. Stiskněte tlačítko Enter.
- 4. Uložte provedené změny.

### Konfigurace rozšiřujících desek

#### Štítky rozšiřujících modulů

Pro účely konfigurace jsou rozšiřující moduly opatřeny štítky s označením A, B, C a D.

Štítek daného modulu je určen jeho polohou (zleva doprava) ve skříni ústředny. První nainstalovaný rozšiřující modul je označen jako A, druhý jako B atd.

Návod k instalaci rozšiřujícího modulu naleznete v jeho instalačním listu.

#### Konfigurace funkcí a zpoždění rozšiřujících modulů

Jakmile je rozšiřující modul nainstalován a přidán ke konfiguraci ústředny, v základních a rozšířených nabídkách se zobrazí následující možnosti konfigurace.

**Poznámka:** Tyto možnosti konfigurace se opakují pro každý nainstalovaný rozšiřující modul (A, B, C a D).

| Displej | Popis                       | Hodnota        |
|---------|-----------------------------|----------------|
| П<br>8  | Funkce modulu A             | 01 až 96       |
| 8<br>1  | Zpoždění výstupu 1 modulu A | 00 až 10 minut |
| 8<br>2  | Zpoždění výstupu 2 modulu A | 00 až 10 minut |
| Я<br>Э  | Zpoždění výstupu 3 modulu A | 00 až 10 minut |
| 8<br>4  | Zpoždění výstupu 4 modulu A | 00 až 10 minut |

| Tabulka 1 | 3: Možnost | i konfigurace | rozšiřujícího | modulu A |
|-----------|------------|---------------|---------------|----------|
|           |            |               |               |          |

### Funkce rozšiřujících modulů

Tato nabídka se používá ke konfigurování funkce rozšiřujícího modulu. Výchozí hodnota je 41. Dostupné předvolby viz téma "Funkce rozšiřujících modulů" na straně 74.

### Konfigurace funkce rozšiřujícího modulu:

1. Nastavte displej, jak je popsáno níže, a poté stiskněte tlačítko Enter.

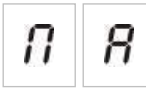

LED indikátor poruchy/vypnutí rozšiřujícího V/V modulu na rozhraní ústředny a LED indikátor zapnutí na rozšiřujícím modulu rychle blikají, čímž oznamují, že nabídka konfigurace funkcí modulu je aktivní.

- Vyberte hodnotu v rozsahu od 01 do 96 pomocí tlačítek pro výběr hodnoty (2 a 4).
- 3. Stiskněte tlačítko Enter.
- 4. Uložte provedené změny.

### Zpoždění výstupu rozšiřujícího modulu

Tato nabídka se používá ke konfigurování zpoždění výstupu rozšiřujícího modulu až o 10 minut v provozních režimech, kde je tato funkce dostupná.

### Konfigurace zpoždění výstupu rozšiřujícího modulu:

1. V případě výstupu 1 na rozšiřujícím modulu A proveďte níže uvedené nastavení a poté stiskněte tlačítko Enter.

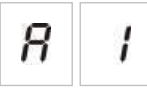

LED indikátor poruchy/vypnutí rozšiřujícího V/V modulu na ústředně a LED indikátor aktivace na rozšiřujícím modulu rychle blikají, čímž oznamují, že nabídka zpoždění je aktivní.

- 2. Vyberte hodnotu od 00 do 10 minut pomocí tlačítek pro výběr hodnoty (2 a 4).
- 3. Stiskněte tlačítko Enter.
- 4. Opakujte kroky 1 až 3 potřebné pro každý výstup (1 až 4) na každém nainstalovaném modulu (A, B, C a D) a kde je vyžadováno zpoždění.
- 5. Uložte provedené změny.

## Uvedení do provozu

### Před uvedením ústředny do provozu

Před uvedením ústředny do provozu se ujistěte, že:

- Ústředna byla správně nainstalována.
- Napájení síťovým napětím 110 V stř. nebo 240 V stř. je správně připojeno a odpovídá všem požadavkům popsaným v části "Připojení síťového zdroje napájení" na straně 17.
- Žádný z obvodů není zkratován nebo rozpojen.
- Všechny zóny mají správné zakončení popsané v části "Zakončování zón" na straně 9.
- Všechna hasicí zařízení (s obzvláštní pozorností věnovanou akčnímu členu hasicího systému) jsou řádně nainstalována tak, jak je popsáno v tématu "Zapojení" na straně 7. Ujistěte se, že připojení je provedeno se správnou polaritou a že jsou připojeny správné zakončovací členy, pokud jsou potřebné.

**Poznámka:** Dodržujte správnou polaritu výstupu akčního členu hasicího systému, abyste zajistili jeho správnou činnost.

**VAROVÁNÍ:** Nebezpečí vážného nebo smrtelného úrazu. *Před* připojením přívodu hasiva k akčnímu členu přezkoušejte funkce výstupu (se zaměřením na poruchy spočívající v rozpojených nebo zkratovaných obvodů) a aktivace výstupu.

- Veškerá volitelná zařízení jsou správně připojena. Tato kontrola zahrnuje požární detekční zařízení, přenosová zařízení, poplachová a poruchová relé atd.
- Baterie jsou připojeny správným způsobem a odpovídají všem požadavkům popsaným v části "Připojení baterií" na straně 19.
- Veškerá konfigurace systému je v souladu s odpovídajícím provozním režimem a místními nařízeními.

### Uvedení ústředny do provozu

Poté, co je ústředna nainstalována a připojena a všechny požadavky na konfiguraci byly zkontrolovány, jak je popsáno výše, můžete ji zapnout.

#### Normální spuštění

Po zapnutí napájení ústředny je normální (pohotovostní) stav signalizován následujícím způsobem:

• LED indikátor napájení trvale svítí.

- LED indikátor zpoždění zapnutí požárních sirén trvale svítí (bylo-li zpoždění nakonfigurováno a zapnuto)
- LED indikátor zpoždění přenosu trvale svítí (bylo-li zpoždění nakonfigurováno a zapnuto)

Svítí-li také jiné indikátory, před pokračováním důkladně zkontrolujte celou instalaci.

### Spuštění po poruše

V souladu s normou EN 54-2 je ústředna vybavena speciální spouštěcí sekvencí, kterou používá poté, kdy zjistí existenci vnitřní poruchy.

Tato sekvence je indikována následujícím způsobem:

- LED indikátor všeobecné poruchy rychle bliká
- LED indikátor systémové poruchy bliká pomalu

Pokud nastane tato situace:

- 1. Zadejte heslo uživatelské úrovně přiřazené obsluze.
- 2. Stisknutím tlačítka Zpětné nastavení proveďte zpětné nastavení ústředny.

Pokud poruchový stav po zpětném nastavení přetrvává, ústředna přeruší sled spouštění a zapne LED indikátor systémové poruchy.

Dojde-li k takové situaci, zkontrolujte všechna připojení a konfiguraci ústředny tak, jak je popsáno v části "Před uvedením ústředny do provozu" na straně 55.

### Zapnutí napájení z baterií

Chcete-li zapnout napájení ústředny z baterií, stiskněte spouštěcí tlačítko napájení z baterií na desce s plošnými spoji ústředny (je označeno BAT. START, viz Obrázek 16 níže). Podržte tlačítko stisknuté po dobu přibližně 5 sekund.

#### Obrázek 16: Spouštěcí tlačítko napájení z baterií

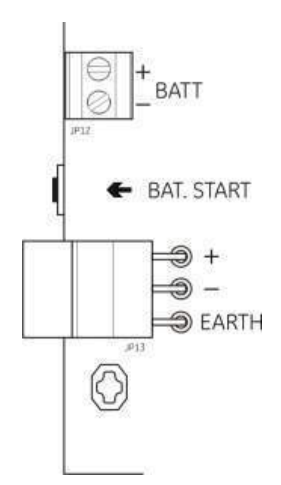

### Funkční testy

Při provádění zkoušky signalizace obou typů poruch vytvořte v každé zóně zkrat i rozpojený obvod.

Je-li k dispozici, aktivujte ruční tlačítkový hlásič, abyste přezkoušeli manuální signalizaci požárních poplachů. Ústředna by měla přeskočit všechna nakonfigurovaná zpoždění a okamžitě aktivovat zařízení pro oznamování poplachů a přenos (pokud je lze použít).

Aktivujte požární detektor, abyste otestovali automatickou signalizaci poplachů. Ústředna by měla iniciovat všechna nakonfigurovaná zpoždění a po uplynutí doby zpoždění aktivovat zařízení pro oznamování poplachů a přenos (pokud je lze použít).

Ověřte funkčnost hasicího systému bez připojení přívodu hasiva k akčnímu členu. Přezkoušejte tyto funkce:

- Manuální (pomocí tlačítkového hlásiče Start) a automatickou (pomocí detektorů v hasicí zóně) aktivaci hašení
- Tlačítkové hlásiče pro nouzové potlačení hašení (pozastavení a zastavení hašení)
- Sirény signalizující aktivaci hašení
- Funkce dálkového přepínání do režimu umožňujícího pouze manuální ovládání a sledování bezpečnostních dveří (jsou-li k dispozici)
- Zpoždění aktivace akčního členu
- Aktivaci sirém signalizujících povolené hašení a výstražných panelů nebo symbolů signálem průtoku hasiva (je-li nakonfigurována)

Pomocí multimetru ověřte, že je aktivováno poruchové relé při nahlášení poruchy a že je aktivováno poplachové relé při vyhlášení požárního poplachu.

### Doby odezvy

### Doby odezvy pro standardní události jsou následující.

| Událost                                              | Doba odezvy         |
|------------------------------------------------------|---------------------|
| Poplach                                              | Méně než 3 sekund   |
| Aktivace vstupu                                      | Méně než 3 sekund   |
| Porucha tlačítkového hlásiče<br>k pozastavení hašení | Méně než 2 sekund   |
| Porucha tlačítkového hlásiče<br>k zastavování hašení | Méně než 2 sekund   |
| Poruchy jiných vstupů                                | Méně než 3 sekund   |
| Porucha akčního členu                                | Méně než 30 sekund  |
| Porucha výstražného panelu                           | Méně než 30 sekund  |
| Porucha zóny                                         | Méně než 30 sekund  |
| Porucha sirény                                       | Méně než 30 sekund  |
| Porucha přenosu poplachu                             | Méně než 30 sekund  |
| Porucha izolace                                      | Méně než 100 sekund |
| Porucha nabíjení baterie                             | Méně než 100 sekund |
| Nebyly nalezeny žádné<br>baterie                     | Méně než 3 minuty   |
| Porucha napájení                                     | Méně než 3 minuty   |
| Porucha - vybití baterie                             | Méně než 100 sekund |
| Porucha pojistek/přepěťové<br>ochrany                | Méně než 3 minuty   |
| Porucha systému                                      | Méně než 100 sekund |
| Vysoký odpor baterie                                 | Méně než 4 hodiny   |

#### Tabulka 14: Doby odezvy při standardních událostech

# Kapitola 4 Údržba

#### Shrnutí

Tato kapitola obsahuje informace o údržbě systému a baterií.

### Obsah

Údržba systému 60 Čtvrtletní údržba 60 Roční údržba 60 Čištění ústředny 60 Údržba baterií 61

# Údržba systému

Provádějte následující úkony údržby, abyste zajistili, že požární poplašný systém a hasicí systém bude pracovat správně při splnění všech požadovaných nařízení EU.

**VAROVÁNÍ:** Nebezpečí vážného nebo smrtelného úrazu. *Před* vydáním příkazu k provedení zkoušky výstupu akčního členu přívodu hasiva odpojte tento akční člen od ústředny. Výstup akčního členu se aktivuje okamžitě po potvrzení příkazu k provedení zkoušky.

**Poznámka:** Před provedením jakéhokoli testu se ujistěte, že je vypnut přenos (je-li nakonfigurován) a že byl uvědoměn požární sbor.

### Čtvrtletní údržba

Otestujte alespoň jedno zařízení v každé zóně a ověřte, zda ústředna zareaguje na všechny poruchové a poplachové události. Je třeba zkontrolovat napětí zdroje napájení a baterie ústředny.

### Roční údržba

Otestujte všechna systémová zařízení a ověřte, zda ústředna zareaguje na všechny poruchové a poplachové události. Vizuálně zkontrolujte všechna elektrická připojení a ujistěte se, že jsou pevně zajištěna, nejsou poškozena a jsou vhodným způsobem chráněna.

## Čištění ústředny

Udržujte vnější a vnitřní část ústředny čisté. Provádějte pravidelné čištění vnější části pomocí navlhčeného hadříku. K čištění ústředny nepoužívejte výrobky obsahující rozpouštědla. K čištění vnitřní části skříně nepoužívejte tekuté výrobky.

# Údržba baterií

#### Kompatibilní baterie

Požární ústředna vyžaduje dvě nabíjecí zapouzdřené olověné baterie 12V o kapacitě 7,2 nebo 12 Ah. Kompatibilní baterie jsou uvedeny v následující tabulce.

Tabulka 15: Kompatibilní baterie

| 12V, 7,2 Ah | BS127N<br>Fiamm FG20721/2<br>Yuasa NP7-12  |
|-------------|--------------------------------------------|
| 12V, 12 Ah  | BS130N<br>Fiamm FG21201/2<br>Yuasa NP12-12 |

#### Odstraňování problémů s bateriemi

Poruchy napájení z baterií jsou signalizovány blikajícím LED indikátorem poruchy napájení. Pokud tento LED indikátor bliká, zkontrolujte následující:

- Kabely baterie jsou v dobrém stavu.
- Kabely baterie jsou bezpečně a správně připojeny k baterii a desce s plošnými spoji ústředny.

Jsou-li kabely v dobrém stavu a všechna zapojení jsou správná, baterie je třeba okamžitě vyměnit.

#### Výměna baterií

Baterie musí být pravidelně vyměňovány podle pokynů jejich výrobce. Životnost baterie je přibližně čtyři roky. Zabraňte úplnému vybití baterií. Používejte vždy doporučené náhradní baterie.

#### Výměna baterií:

- 1. Odpojte a vytáhněte ze skříně stávající baterie.
- 2. Nainstalujte a připojte nové baterie pomocí poskytnuté kabeláže. Dodržte správnou polaritu.
- 3. Likvidaci baterií provádějte podle požadavků místních předpisů nebo nařízení.

Kapitola 4: Údržba

# Kapitola 5 Technické specifikace

#### Shrnutí

Tato kapitola obsahuje technické údaje požární poplachové ústředny.

#### Obsah

Technické údaje zón 64 Technické údaje vstupů a výstupů 65 Specifikace napájecího zdroje 67 Mechanické údaje a specifikace prostředí 69

## Technické údaje zón

#### Tabulka 16: Technické údaje všeobecných zón

| Výstupní napětí zóny                                                                                                    | 22 V ss jmenovité<br>24 V ss max.<br>18 V ss min. |
|----------------------------------------------------------------------------------------------------|---------------------------------------------------|
| Spotřeba proudu (jednotlivými zónami)<br>Pohotovostní stav (s 32 detektory)<br>Pohotovostní stav (se zakončovacím<br>členem) | 2,6 mA max.<br>7,4 mA max.                        |
| Pohotovostní stav (se zakončovacím<br>členem)<br>Zkrat<br>Poplach                                                            | 4,6 mA jmen.<br>55 mA max.<br>65 mA max.          |
| Výchozí konfigurace zóny                                                                                                    | Pasivní zakončení                                 |
| Zakončení zóny                                                                                                    | Zakončovací odpor vedení 4,7 kΩ 5% 1/4 W          |
| Počet detektorů v každé zóně<br>Řada Aritech Dx700<br>Jiné detektory                                                         | 20 max.<br>32 max. [1][2]                         |
| Počet ručních tlačítkových hlásičů v každé zóně                                                                              | 32 max. [1]                                       |

[1] Nebo podle požadavků definovaných místními normami.

[2] Pokud detektory vyhovují zde uvedeným požadovaným technickým údajům zóny.

#### Tabulka 17: Technické údaje smíšených zón

| Odpor (jednotlivých zón)               | 40 Ω max.        |
|----------------------------------------|------------------|
| Kapacitní reaktance (jednotlivých zón) | max. 500 nF      |
| Jmenovitá impedance                    |                  |
| Detektor                               | 160 až 680 Ω ±5% |
| Ruční tlačítkový hlásič                | 100 Ω ±5%        |
| Referenční rozsah poplachu detektoru   |                  |
| Napětí zóny                            | 6,5 až 14 V      |
| Impedance zóny                         | 145 až 680 Ω     |
| Referenční rozsah poplachu ručního     |                  |
| tlačítkového hlásiče                   |                  |
| Napětí zóny                            | 3 až 6,5 V       |
| Impedance zóny                         | 75 až 144 Ω      |
| Referenční rozsah zkratu               |                  |
| Napětí zóny                            | < 3 V            |
| Impedance zóny                         | < 55 Ω           |
| Referenční rozsah rozpojeného obvodu   |                  |
| Impedance zóny                         | > 8 kΩ           |
| Aktuální spotřeba zařízení zóny        | ≤ 2,6 mA         |
|                                        |                  |

| Odpor (jednotlivých zón)               | 55 Ω max.                    |
|----------------------------------------|------------------------------|
| Kapacitní reaktance (jednotlivých zón) | max. 500 nF                  |
| Jmenovitá impedance                    | 100 až 680 $\Omega$ $\pm5\%$ |
| Referenční rozsah poplachu detektoru   |                              |
| Napětí zóny                            | 3 až 14 V                    |
| Impedance zóny                         | 75 až 680 Ω                  |
| Referenční rozsah zkratu               |                              |
| Napětí zóny                            | < 3 V                        |
| Impedance zóny                         | < 55 Ω                       |
| Referenční rozsah rozpojeného obvodu   |                              |
| Impedance zóny                         | > 8 kΩ                       |
| Aktuální spotřeba zařízení zóny        | $\leq$ 2,6 mA                |

Tabulka 18: Technické údaje automatických a manuálně ovládaných zón

# Technické údaje vstupů a výstupů

| Počet vstupů                                                 | 8                                              |
|--------------------------------------------------------------|------------------------------------------------|
| Výchozí přiřazení vstupů                                     |                                                |
| IN1 (hlídaný)                                                | Tlačítkový hlásič spouštějící hašení           |
| IN2 (hlídaný)                                                | Tlačítkový hlásič pozastavující hašení         |
| IN3 (hlídaný)                                                | Tlačítkový hlásič zastavující hašení           |
| IN4 (nehlídaný)                                              | Vstup pro zapnutí manuálního režimu            |
| IN5 (hlídaný)                                                | Signalizace malého tlaku                       |
| IN6 (hlídaný)                                                | Průtok hasiva                                  |
| IN7 (hlídaný)                                                | Sledování bezpečnostních dveří                 |
| IN8 (nehlídaný)                                              | Dálkové zpětné nastavení                       |
| Výchozí zakončení vstupního vedení<br>(pouze hlídané vstupy) | pasivní zakončovací odpor 15 k $\Omega$ 5% ½ W |
| Hodnoty odporu nehlídaných vstupů                            |                                                |
| Hodnota pro aktivovaný vstup                                 | $\leq$ 9 k $\Omega$ ± 10 %                     |
| Hodnota pro deaktivovaný vstup                               | > 9 kΩ ± 10 %                                  |
| Hodnoty odporu hlídaných vstupů                              |                                                |
| Zkrat                                                        | $\leq$ 62 $\Omega$                             |
| Aktivní                                                      | > 62 Ω až 8 kΩ                                 |
| Porucha způsobená vysokou impedancí                          | > 8 kΩ až 10 kΩ                                |
| Pohotovostní stav                                            | > 10 kΩ až 21 kΩ                               |
| Rozpojený obvod                                              | > 21 kΩ                                        |
| Vstupní proud ústředny                                       |                                                |
| Pohotovostní stav (se zakončením)                            | 1,2 mA jmen.                                   |
| Aktivovaný stav                                              | 5,3 mA max.                                    |
| Rozpojený obvod                                              | 100 μA jmen.                                   |
| Zkrat                                                        | 5,75 mA max.                                   |

| Hodnoty impedance vstupu signalizace malého tlaku |                                                                  |
|---------------------------------------------------|------------------------------------------------------------------|
| Nakonfigurován jako normálně zavřený              | Pohotovostní stav: > 62 Ω až 8 kΩ<br>Malý tlak: > 10 kΩ až 21 kΩ |
| Nakonfigurován jako normálně otevřený             | Malý tlak: > 62 Ω až 8 kΩ<br>Pohotovostní stav > 10 kΩ až 21 kΩ  |

| Tabulka | 20: | Technické | údaje | výstupů |
|---------|-----|-----------|-------|---------|
|         |     |           |       |         |

| Počet výstupů                                                                                                    | 8                                                                                                    |
|----------------------------------------------------------------------------------------------------|----------------------------------------------------------------------------------------------------|
| Funkce výstupů:<br>OUT1 (nehlídaný)<br>OUT2 (nehlídaný)<br>OUT3 (nehlídaný)<br>OUT3 (nehlídaný)<br>OUT4 (nehlídaný)<br>OUT5 (standardní hlídaný)<br>OUT6 (standardní hlídaný)<br>OUT7 (standardní hlídaný)<br>OUT8 (hašení, hlídaný se zakončením) | Tlačítkový hlásič pozastavující hašení<br>Tlačítkový hlásič zastavující hašení<br>Režim umožňující pouze manuální ovládání<br>Spuštěné hašení<br>Požární sirény<br>Sirény hasicího systému<br>Signalizace hašení pomocí výstražných panelů<br>Akční člen                                                                                             |
| Výstupy se zakončením vedení<br>OUT1 až OUT4<br>OUT5 až OUT7<br>OUT8                                                                                                    | Nejsou potřebné<br>Zakončovací odpor 15 KΩ 1/4 W<br>Zakončovací modul 2010EXT-EOL                                                                                                    |
| Nehlídané výstupy<br>Počet výstupů<br>Typ výstupu<br>Výstup neaktivní<br>Výstup aktivní<br>Proudová zatížitelnost (při zapnutí)                                                                                                    | 4 (OUT1 až OUT4)<br>beznapěťový spínač (galvanicky oddělený)<br>rozpojený obvod<br>zkrat<br>max. 2 A při 30 V ss                                                                                                    |
| Standardní hlídané výstupy<br>Počet výstupů<br>Typ výstupu<br>Výstup neaktivní<br>Výstup aktivní<br>Proudová zatížitelnost (při aktivním stavu)<br>Počáteční proudová zatížitelnost                                                                | 3 (OUT5 až OUT7)<br>24 V ss hlídaný výstup<br>-10 až -13 V ss (kontrola obrácenou polaritou)<br>21 až 28 V ss (24 V ss jmen.)<br>500 mA max. při 25°C<br>385 mA max. při 40°C<br>1,35 A počáteční proud (t $\leq$ 10,5 ms) při -5 °C<br>1,47 A počáteční proud (t $\leq$ 8,75 ms) při +25 °C<br>1,57 A počáteční proud (t $\leq$ 7,70 ms) při +50 °C |
| Technické údaje výstupů akčního členu<br>Počet výstupů<br>Typ výstupu<br>Výstup neaktivní<br>Výstup aktivní<br>Proudová zatížitelnost (při aktivním stavu)<br>Počáteční proudová zatížitelnost                                                     | 1 (OUT8)<br>24 V ss hlídaný výstup<br>-10 až -13 V ss (kontrola obrácenou polaritou)<br>21 až 28 V ss (24 V ss jmen.)<br>750 mA max. při 25°C<br>650 mA max. při 40°C<br>2,63 A počáteční proud (t $\leq$ 10,5 ms) při -5 °C<br>2,50 A počáteční proud (t $\leq$ 9,86 ms) při 25 °C<br>2,38 A počáteční proud (t $\leq$ 8,73 ms) při 50 °C           |
| Výstup poplachového relé<br>Počet bezpotenciálových kontaktů<br>Proudová zatížitelnost (v aktivním stavu)                                                                                                    | 2 (normálně otevřený NO a normálně<br>zavřený NC)<br>2 A max. při 30 V ss                                                                                                    |
| Výstup poruchového relé                   |                                                                                  |  |
|-------------------------------------------|----------------------------------------------------------------------------------|--|
| Počet bezpotenciálových kontaktů          | 2 (normálně otevřený NO a normálně<br>zavřený NC)                                |  |
| Proudová zatížitelnost (v aktivním stavu) | 2 A max. při 30 V ss                                                             |  |
| Aktivní výstup (napájený)                 | V klidovém stavu, když není PORUCHA, je<br>zkrat mezi společným C a NO kontaktem |  |
| Pomocný výstup 24 V ss                    |                                                                                  |  |
| Výstupní napětí                           | 21 až 28 V ss (24 V ss jmen.)                                                    |  |
| Výstupní proud                            | 250 mA max.                                                                      |  |

## Specifikace napájecího zdroje

### Tabulka 21: Technické údaje síťového napájecího zdroje

| Provozní napětí   | 110 V stř. / 60 Hz nebo 240 V stř. / 50 Hz |
|-------------------|--------------------------------------------|
| Jmenovitý proud   |                                            |
| 110 V stř         | 3,15 A                                     |
| 240 V stř         | 1,5 A                                      |
| Tolerance napětí  | +10% / -15%                                |
| Pojistka napájení |                                            |
| 110 V stř.        | T 3,15 A 250 V                             |
| 240 V stř.        | T 2 A 250 V                                |

### Tabulka 22: Technické údaje napájecího zdroje 24 V ss

| Stejnosměrné napětí | 24 V     |  |
|---------------------|----------|--|
| Jmenovitý proud     | 4 A      |  |
| Rozsah proudu       | 0 až 4 A |  |
| Jmenovitý výkon     | 100 W    |  |
| Tolerance napětí    | ±2%      |  |

### Tabulka 23: Technické údaje baterií a zařízení k nabíjení baterií

| Baterie                     | 2 × 7,2 Ah nebo 2 × 12 Ah |
|-----------------------------|---------------------------|
| Typ baterie                 | Zapouzdřená olověná       |
| Napětí nabíjení baterií     | 27,3 V při 20ºC −36 mV/ºC |
| Nabíjecí proud baterií      | Max. 0,7 A                |
| Úroveň napětí "mimo provoz" | < 22,75 Vss               |
| Úroveň napětí "bez provozu" | < 21 Vss                  |

### Tabulka 24: Spotřeba proudu rozšiřujícími moduly [1]

| Počet rozšiřujících modulů              | Až 4                                           |
|-----------------------------------------|------------------------------------------------|
| Specifikace výstupů 2010-1-SB           |                                                |
| Počet výstupů                           | 4 (OUT1 až OUT4)                               |
| Typ výstupu                             | Hlídaný výstup 24 V ss                         |
| Neaktivní výstup                        | -10 až -13 V ss (kontrola obrácenou polaritou) |
| Aktivní výstup                          | 21 až 28 V s (24 V ss jmenovité)               |
| Jmenovitý proud (v aktivním stavu)      | max. 250 mA                                    |
| Spotřeba proudu (v pohotovostním stavu) | 15 mA při 24 V ss                              |
| Jmenovitý proud v režimu s vlastním     | max. 300 mA pro všechny rozšiřující moduly     |
| napájením                               |                                                |
| Jmenovitý proud v režimu s externím     | max. 1 A pro jednotlivé rozšiřující moduly     |
| napájením                               |                                                |
| Specifikace výstupů 2010-1-RB           |                                                |
| Počet výstupů                           | 4 (OUT1 až OUT4)                               |
| Typ výstupu                             | Beznapěťové relé                               |
| Počet bezpotenciálových kontaktů        | 2 (normálně otevřený NO a normálně             |
|                                         | zavřený NC)                                    |
| Jmenovitý proud (v aktivním stavu)      | 2 A max. při 30 V ss                           |
| Spotřeba proudu (v pohotovostním stavu) | 15 mA při 24 V ss                              |
| Spotřeba proudu (v aktivním stavu)      | 50 mA (všechny výstupy) při 24 V ss            |

[1] Volitelný rozšiřující modul, který se nedodává společně s ústřednou.

Tabulka 25: Technické údaje napájecího zdroje EN 54-4

| Spotřeba proudu (Imin) [1]                     | 0,05 A min. |
|------------------------------------------------|-------------|
| Spotřeba proudu v pohotovostním stavu (Imin a) | Max. 0,39 A |
| Spotřeba proudu při aktivaci poplachu (Imax b) | Max. 2,78 A |

[1] Všechny zóny a vstupy v pohotovostním stavu, žádné aktivované výstupy, bez nainstalovaných rozšiřujících modul, bez použití pomocného napájení 24 V a se zcela nabitými bateriemi.

## Mechanické údaje a specifikace prostředí

| Rozměry skříně bez krytu | 421 × 100 × 447 mm                                                                                            |
|--------------------------|----------------------------------------------------------------------------------------------------|
| Hmotnost bez baterií     | 3,9 kg                                                                                                    |
| Počet výřezů pro kabely  | 20 x Ø 20 mm na horní části skříně<br>2 x Ø 20 mm na dolní části skříně<br>26 x Ø 20 mm na zadní části skříně |
| Stupeň krytí             | IP30                                                                                                    |

### Tabulka 26: Mechanické údaje

### Tabulka 27: Specifikace prostředí

| Třída prostředí                        | Třída A                       |
|----------------------------------------|-------------------------------|
| Pracovní teplota<br>Skladovací teplota | -5 až +40 °C<br>-20 až +70 °C |
| Relativní vlhkost                      | 10 až 95 % (nekondenzující)   |
| Podmínky třídy typu                    | 3K5 z IEC 60721-3-3           |

### Obrázek 17: Skříň ústředny bez krytu

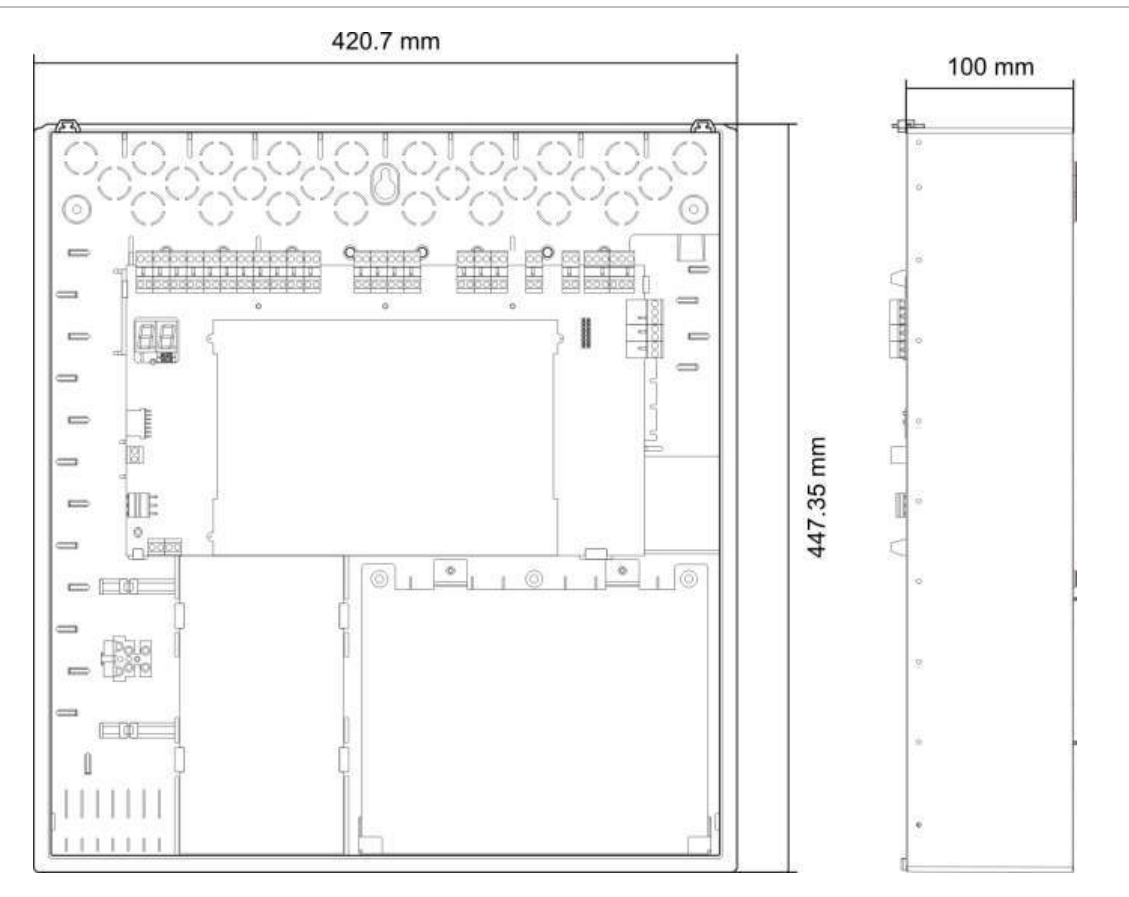

### Obrázek 18: Skříň ústředny s krytem

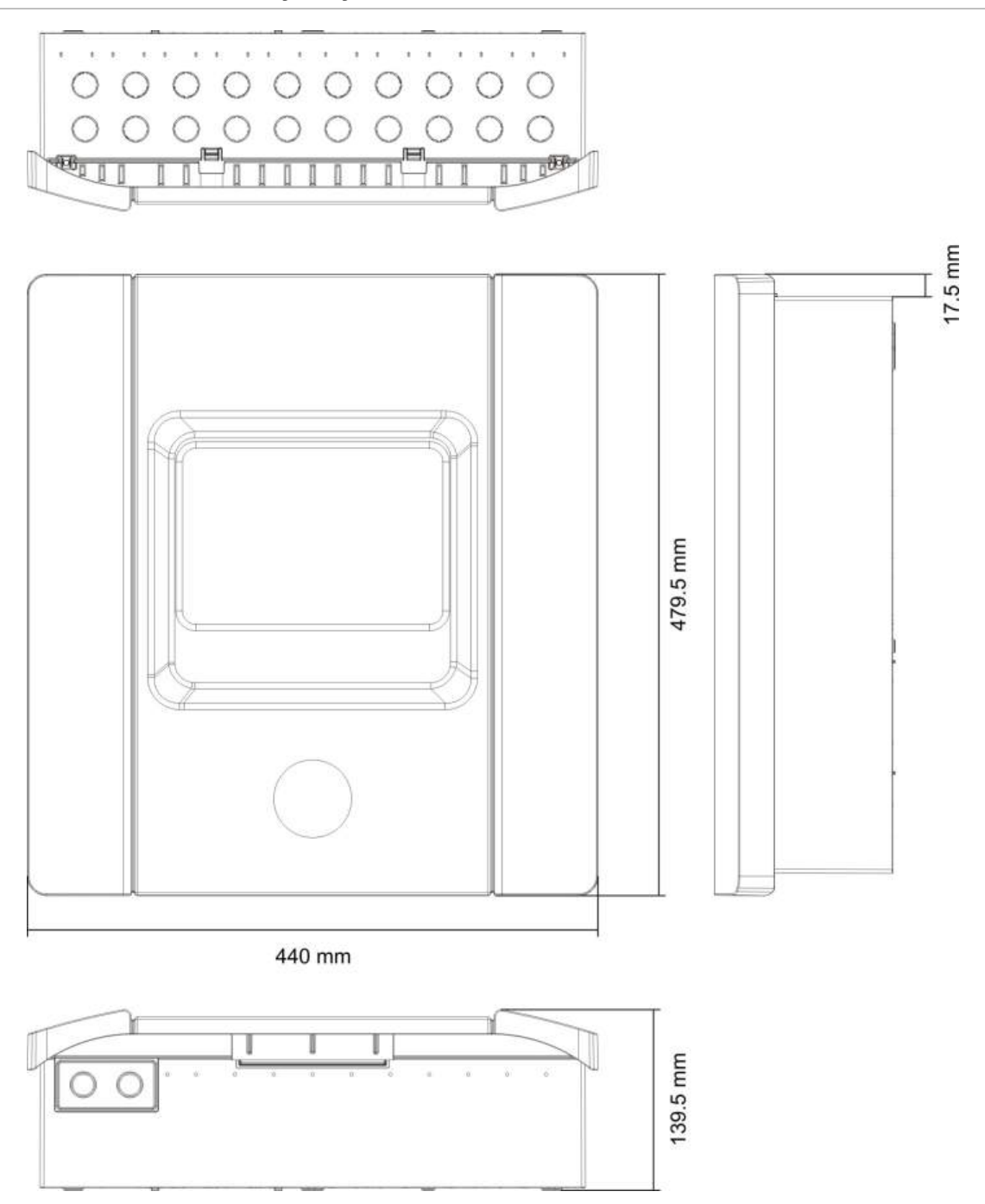

# Příloha A Konfigurační předvolby

### Shrnutí

Tato část obsahuje podrobné informace o provozním režimu a předvolbách konfigurace rozšiřujících modulů.

### Obsah

Konfigurace vstupů a výstupů 72 Výchozí zpoždění 72 Základní konfigurační režimy 73 Základní standardní režim 73 Základní režim s evakuací 73 Funkce rozšiřujících modulů 74

# Konfigurace vstupů a výstupů

| IN1  | Spuštění hašení tlačítkem                                                  | Hlídané stavy |
|------|----------------------------------------------------------------------------|---------------|
| IN2  | Pozastavení tlačítkem                                                      | Hlídané stavy |
| IN3  | Přerušení tlačítkem                                                        | Hlídané stavy |
| IN4  | Aktivace režimu umožňujícího<br>pouze manuální ovládání                    | Nehlídaný     |
| IN5  | Signalizace malého tlaku                                                   | Hlídané stavy |
| IN6  | Průtok hasiva                                                              | Hlídané stavy |
| IN7  | Sledování bezpečnostních dveří                                             | Hlídané stavy |
| IN8  | Zpětné nastavení                                                           | Nehlídaný     |
| OUT1 | Pozastavení tlačítkem                                                      | Nehlídaný     |
| OUT2 | Přerušení tlačítkem                                                        | Nehlídaný     |
| OUT3 | Režim umožňující pouze<br>manuální ovládání                                | Nehlídaný     |
| OUT4 | Hašení spuštěno                                                            | Nehlídaný     |
| OUT5 | Požární sirény                                                             | Hlídané stavy |
| OUT6 | Sirény signalizující hašení                                                | Hlídané stavy |
| OUT7 | Signalizace spuštěného hašení<br>pomocí symbolů na výstražných<br>panelech | Hlídané stavy |
| OUT8 | Akční člen                                                                 | Hlídané stavy |

### Tabulka 28: Vstupy a výstupy

# Výchozí zpoždění

#### Tabulka 29: Konfigurace výchozích zpoždění

| Zpoždění zapnutí požárních<br>sirén | 0         |
|-------------------------------------|-----------|
| Zpoždění přenosu [1]                | 0         |
| Zpoždění zóny                       | Zapnuto   |
| Zpoždění hašení                     | 10 sekund |

[1] Vyžaduje instalaci volitelného rozšiřujícího modulu 2010-1-SB (není součástí dodávky).

# Základní konfigurační režimy

### Základní standardní režim

V tomto provozním režimu nelze ručně aktivovat požární sirény (požární sirény se aktivují pouze při signalizaci požárního poplachu).

Při aktivaci tlačítkového hlásiče Start se použije nakonfigurované zpoždění akčního členu.

| Předvolba | Popis zóny                         | Detekce zóny                                                      |
|-----------|------------------------------------|-------------------------------------------------------------------|
| 01        | Pasivní                            | Z1 a Z2 automatické, pro hašení<br>Z3 smíšená, pro detekci požáru |
| 02        | Pasivní, funkce CleanMe<br>zapnuta | Z1 a Z2 automatické, pro hašení<br>Z3 smíšená, pro detekci požáru |

Tabulka 30: Předvolby a charakteristiky zón

### Základní režim s evakuací

V tomto provozním režimu je požární sirény možno manuálně aktivovat z úrovně uživatel – obsluha (požární poplach není potřebný).

Akční člen se aktivuje okamžitě po aktivaci tlačítkového hlásiče Start.

| Předvolba | Popis zóny                         | Detekce zóny                                                      |  |
|-----------|------------------------------------|-------------------------------------------------------------------|--|
| 04        | Pasivní                            | Z1 a Z2 automatické, pro hašení<br>Z3 smíšená, pro detekci požáru |  |
| 05        | Pasivní, funkce CleanMe<br>zapnuta | Z1 a Z2 automatické, pro hašení<br>Z3 smíšená, pro detekci požáru |  |

Tabulka 31: Předvolby a charakteristiky zón

## Funkce rozšiřujících modulů

| Předvolba | Stav Zapnuto              | Výstup | Zpoždění |
|-----------|---------------------------|--------|----------|
| 01        | Poplach v zóně Z1         | 1      | Ano      |
|           | Poplach v zóně Z2         | 2      | Ano      |
|           | Poplach v zóně Z3         | 3      | Ano      |
| 05        | Poplach v zóně Z1         | 1      | Ano      |
|           |                           | 2      | Ano      |
|           | Poplach v zóně Z2         | 3      | Ano      |
|           |                           | 4      | Ano      |
| 06        | Poplach v zóně Z3         | 1      | Ano      |
|           |                           | 2      | Ano      |
| 22        | Poplach v zónách Z1 a Z2  | 1      | Ano      |
|           |                           | 2      | Ano      |
|           | Poplach v zónách Z2 a Z3  | 3      | Ano      |
|           |                           | 4      | Ano      |
| 23        | Poplach v zóně Z1 nebo Z2 | 1      | Ano      |
|           |                           | 2      | Ano      |
|           | Poplach v zóně Z2 nebo Z3 | 3      | Ano      |
|           |                           | 4      | Ano      |
| 24        | Požární poplach           | 1      | Ne       |
|           |                           | 2      | Ne       |
|           |                           | 3      | Ne       |
|           |                           | 4      | Ne       |
| 25        | Porucha                   | 1      | Ne       |
|           |                           | 2      | Ne       |
|           |                           | 3      | Ne       |
|           |                           | 4      | Ne       |
| 26        | Požární poplach           | 1      | Ne       |
|           |                           | 2      | Ne       |
|           | Porucha                   | 3      | Ne       |
|           |                           | 4      | Ne       |
| 27        | Požární poplach           | 1      | Ne       |
|           | Porucha                   | 2      | Ne       |
|           | Bzučák zapnut             | 3      | Ne       |
|           | Zpětné nastavení zapnuto  | 4      | Ne       |

### Tabulka 32: Funkce rozšiřujících modulů

| Předvolba | Stav Zapnuto                                | Výstup | Zpoždění |
|-----------|---------------------------------------------|--------|----------|
| 29        | Porucha [1]                                 | 1      | Ne       |
|           |                                             | 2      | Ne       |
|           |                                             | 3      | Ne       |
|           |                                             | 4      | Ne       |
| 30        | Požární poplach                             | 1      | Ne       |
|           |                                             | 2      | Ne       |
|           | Porucha [1]                                 | 3      | Ne       |
|           |                                             | 4      | Ne       |
| 31        | Požární poplach                             | 1      | Ne       |
|           | Porucha [1]                                 | 2      | Ne       |
|           | Bzučák zapnut                               | 3      | Ne       |
|           | Zpětné nastavení zapnuto                    | 4      | Ne       |
| 33        | Bzučák zapnut                               | 1      | Ne       |
|           |                                             | 2      | Ne       |
|           | Zpětné nastavení zapnuto                    | 3      | Ne       |
|           |                                             | 4      | Ne       |
| 41        | Požární poplach                             | 1      | Ano      |
|           | Aktivace hašení                             | 2      | Ano      |
|           | Předběžná aktivace hašení                   | 3      | Ano      |
|           | Hašení spuštěno                             | 4      | Ano      |
| 42        | Pozastavení zapnuto                         | 1      | Ano      |
|           | Zastavení zapnuto                           | 2      | Ano      |
|           | Režim umožňující pouze manuální<br>ovládání | 3      | Ano      |
|           | Manuálně automatický režim                  | 4      | Ano      |
| 43        | Aktivace hašení vypnuta                     | 1      | Ano      |
|           | Porucha způsobená malým tlakem              | 2      | Ano      |
|           | Porucha bezpečnostních dveří                | 3      | Ano      |
|           | Průtok hasiva zapnut                        | 4      | Ano      |
| 44        | Aktivace hašení                             | 1      | Ano      |
|           |                                             | 2      | Ano      |
|           | Hašení spuštěno                             | 3      | Ano      |
|           |                                             | 4      | Ano      |
| 45        | Požární sirény [2]                          | 1      | Ano      |
|           | Sirény signalizující hašení [2]             | 2      | Ano      |
|           | Výstražná signalizace hašení [2]            | 3      | Ano      |
|           | Akční člen zapnut [2]                       | 4      | Ano      |

| Předvolba | Stav Zapnuto                                     | Výstup | Zpoždění |
|-----------|--------------------------------------------------|--------|----------|
| 80        | Přenos zapnut                                    | 1      | Ne       |
|           |                                                  | 2      | Ne       |
|           |                                                  | 3      | Ne       |
|           |                                                  | 4      | Ne       |
| 90        | Požární sirény zapnuty                           | 1      | Ne       |
|           |                                                  | 2      | Ne       |
|           | Sirény signalizující hašení zapnuty [3]          | 3      | Ne       |
|           |                                                  | 4      | Ne       |
| 91        | Požární sirény zapnuty                           | 1      | Ne       |
|           |                                                  | 2      | Ne       |
|           |                                                  | 3      | Ne       |
|           |                                                  | 4      | Ne       |
| 92        | Sirény signalizující hašení zapnuty              | 1      | Ne       |
|           |                                                  | 2      | Ne       |
|           |                                                  | 3      | Ne       |
|           |                                                  | 4      | Ne       |
| 96        | Sirény signalizující aktivaci hašení             | 1      | Ne       |
|           | zapnuty [3]                                      | 2      | Ne       |
|           | Sirény signalizující spuštění hašení zapnuty [3] | 3      | Ne       |
|           |                                                  |        |          |

[1] Bezpečnostní režim (výstup je aktivní, jestliže nedošlo k žádné poruše)

[2] Poruchy a možnosti vypnutí jsou propojeny se signalizačními obvody rozšiřujícího modulu.

[3] Poruchy jsou signalizovány pomocí LED indikátorů sirén k signalizaci hašení. Výstup je trvale aktivován a zvukový signál (pro aktivaci nebo povolení) musí být nakonfigurován v ovládacím zařízení sirén.

# Příloha B Informace o příslušných předpisech a nařízeních

Shrnutí

Tato část obsahuje informace o předpisech a nařízeních týkajících se ústředny.

Obsah

Evropské normy 78 Evropské předpisy o stavebních výrobcích 79

# Evropské normy

### Evropské normy pro zařízení pro požární ochranu a signalizaci

Tyto požární ústředny byly navrženy v souladu s evropskými normami EN 54-2, EN 54-4 a EN 12094-1.

Všechny modely navíc splňují následující nepovinné požadavky norem EN 54-2 a EN 12094-1.

| Možnost | Popis                                      |
|---------|--------------------------------------------|
| 7.8     | Výstup pro požární poplachová zařízení [1] |
| 7.9.1   | Výstup pro přenosové zařízení [2]          |
| 7.11    | Zpoždění výstupů                           |
| 8.4     | Úplná ztráta napájení                      |
| 10      | Testovací podmínky                         |

### Tabulka 33: Nepovinné požadavky normy EN 54-2

[1] Vstupy a výstupy volitelného v/v rozšiřujícího modulu 2010-1-SB *nepodporují* nepovinný požadavek uvedený v článku 7.8 normy EN 54-2 a neměly by se používat k připojování požárních poplašných zařízení.

[2] Vyžaduje instalaci volitelného rozšiřujícího modulu 2010-1-SB (není součástí dodávky).

### Tabulka 34: Nepovinné požadavky normy EN 12094-1

| Možnost | Popis                                                      |
|---------|------------------------------------------------------------|
| 4.17    | Zpožděné povolení přívodu hasiva                           |
| 4.18    | Signalizace průtoku hasiva                                 |
| 4.19    | Stav součástí monitorovacího zařízení                      |
| 4.20    | Zařízení k nouzovému pozastavování hašení (režim A nebo B) |
| 4.23    | Ruční režim                                                |
| 4.24    | Inicializační signály přijímané zařízeními uvnitř systému  |
| 4.26    | Inicializační signály přijímané zařízeními vně systému     |
| 4.27    | Zařízení k nouzovému zastavování hašení                    |
| 4.30    | Aktivace poplašných zařízení pomocí různých signálů        |

# Evropské normy pro elektrickou bezpečnost a elektromagnetickou kompatibilitu

Tyto ústředny byly navrženy v souladu s následujícími evropskými normami pro elektrickou bezpečnost a elektromagnetickou kompatibilitu:

- EN 62368-1
- EN 50130-4
- EN 61000-6-3
- EN 61000-3-2
- EN 61000-3-3

# Evropské předpisy o stavebních výrobcích

Tato část obsahuje souhrn deklarovaných vlastností v souladu s nařízením o stavebních výrobcích (EU) 305/2011 a nařízeními v přenesené pravomoci (EU) 157/2014 a (EU) 574/2014.

Podrobné informace naleznete v prohlášení o vlastnostech výrobku (k dispozici na adrese <u>firesecurityproducts.com</u>).

| Certifikace                     | CE                                                                                                    |
|---------------------------------|----------------------------------------------------------------------------------------------------|
| Certifikační orgán              | 0370                                                                                                    |
| Výrobce                         | Carrier Manufacturing Poland Spòlka Z o.o.,<br>Ul. Kolejowa 24, 39-100 Ropczyce, Poland.                              |
|                                 | Autorizované zastoupení výrobce v EU:<br>Carrier Fire & Security B.V., Kelvinstraat 7, 6003 DH Weert,<br>Netherlands. |
| Rok prvního označení CE         | 11                                                                                                    |
| Číslo Prohlášení o vlastnostech | 360-3106-0299                                                                                                    |
| ldentifikace výrobku            | Viz označení modelu na identifikačním štítku výrobku                                                                  |
| Účel použití                    | Viz Prohlášení o vlastnostech výrobku                                                                                 |
| Deklarované vlastnosti          | Viz Prohlášení o vlastnostech výrobku                                                                                 |

Příloha B: Informace o příslušných předpisech a nařízeních

# Rejstřík

### A

aktivační zvukový signál, 41

### В

běžné úkoly konfigurace, 27

### С

čas vypnutí ztlumení požárních sirén, 46 čištění ústředny, 60 čtvrtletní údržba, 60

### D

doby odezvy, 58 doby odezvy při standardních událostech, 58 doporučené kabely, 7 důležité informace, ii

### Ε

Evropské normy, 78 Evropské normy pro elektrickou bezpečnost a elektromagnetickou kompatibilitu, 79 Evropské normy pro zařízení pro požární ochranu a signalizaci, 78 Evropské předpisy o stavebních výrobcích, 79

### F

funkce rozšiřujících modulů, 54, 74 funkce vstupů, 10 funkce výstupů, 15 funkční testy, 57

### Η

hasicí zóny, 42 hesla a indikace uživatelských úrovní, 24, 25 hodnoty odporu tlačítkových hlásičů spouštějících požární poplach, 10 hodnoty odporu vedení v zóně, 8

### I

identifikace konfigurace, softwaru a desky s plošnými spoji, 51 informační zprávy, iii instalace skříně, 5

### K

kompatibilita výrobku, 2 kompatibilní baterie, 61 konfigurace funkcí a zpoždění rozšiřujících modulů, 53 konfigurace rozšiřujících panelů, 52, 53 konfigurace vstupů a výstupů, 72 konfigurace zóny, 7, 47

### L

LED indikátory režimů a hodnot, 26 lokální manuální režim, 43

### Μ

mechanické údaje, 69 mechanické údaje a specifikace prostředí, 69 místo pro instalaci skříně, 5

### Ν

nabídka rozšířené konfigurace, 36 nabídka základní konfigurace, 29 Nepovinné požadavky normy EN 12094-1, 78 Nepovinné požadavky normy EN 54-2, 78 normální spuštění, 55

### 0

obecný uživatel, 24 odpojení zdroje AUX při zpětném nastavení, 51 odpor kabelu zóny, 8 odstraňování problémů s bateriemi, 61 omezení odpovědnosti, ii opětovné zapnutí požárních sirén, 46 ovládací prvky pro konfiguraci, 25 ovládací prvky pro konfiguraci na předním panelu, 26

### Ρ

popis produktu, 2 před uvedením ústředny do provozu, 55 předvolby a charakteristiky zón, 73 předvolby konfigurace provozních režimů, 30 přehled konfigurace, 25 přidání rozšiřujících modulů, 35 přidání rozšiřujícího modulu, 52 připevnění skříně ke stěně, 6 připojení baterií, 19 připojení beznapěťových výstupů, 15 připojení dalšího zařízení, 20 připojení externího zařízení pro zapnutí manuálního režimu, 12 připojení poplachových a poruchových relé, 20 připojení požárních hlásičů, 9 připojení síťového zdroje napájení, 17 připojení spínače pro signalizaci malého tlaku, 13 připojení standardních hlídaných výstupů, 16 připojení tlačítkových hlásičů hasicího systému, 11 připojení tlačítkových hlásičů spouštějících požární poplach, 9 připojení výstupu akčního členu hasicího svstému. 17 připojení zařízení ke sledování poruch bezpečnostních dveří, 13 připojení zařízení ke sledování průtoku hasiva, 13 připojení zařízení pro dálkové zpětné nastavení, 14 připojení zón se zařízeními spouštějícími poplašnou signalizaci, 7 příprava skříně, 5 provoz požárních sirén během testu zóny, 45 průtok hasiva, 45

### R

režim pozastavení, 40 režim ústředny, 31 roční údržba, 60 rozšířená konfigurace, 36

### S

sedmisegmentový displej, 26 skříň ústředny bez krytu, 69 skříň ústředny s krytem, 70 sledování bezpečnostních dveří, 38 softwarová kompatibilita, ii specifikace napájecího zdroje, 67 specifikace prostředí, 69 spotřeba proudu rozšiřujícími moduly, 68 spuštění po poruše, 56 štítky rozšiřujících modulů, 53

### Т

technické údaje automatických a manuálně ovládaných zón, 65 technické údaje baterií a zařízení k nabíjení baterií, 67 technické údaje napájecího zdroje 24 V ss, 67 technické údaje napájecího zdroje EN 54-4, 68 technické údaje síťového napájecího zdroje, 67 technické údaje smíšených zón, 64 technické údaje všeobecných zón, 64 technické údaje vstupů, 65 technické údaje vstupů a výstupů, 65 technické údaje výstupů, 66 technické údaje zón, 64 typ tlakového spínače, 39 typ zóny, 49

### U

údržba baterií, 61 údržba systému, 60 uspořádání skříně ústředny, 4 uvedení ústředny do provozu, 55 uvedením, 55 uživatel – obsluha, 24 uživatel – technik – rozšířená úroveň, 24 uživatel – technik – základní úroveň, 24 uživatelské režimy, 24 uživatelské rozhraní, 23

### V

vizuální indikace aktuální hodnoty a vybrané hodnoty, 28 vlastní provozní režim ústředny, 32 vstupy a výstupy, 72 výběr provozu s napájením napětím 115 nebo 230 V stř., 18 výchozí zpoždění, 72 výměna baterií, 61

### Ζ

základní konfigurace, 29 základní konfigurační režimy, 73 základní režim s evakuací, 73 základní standardní režim, 73 základní výchozí konfigurace, 30 zakončení vstupů, 10 zakončení zóny, 9 zakončování zón, 9 zapnutí napájení z baterií, 56 zapojení, 7 zapojení napájení vnějších zařízení, 20 zapojení vstupů, 10 zapojení výstupů, 15 změny hesel uživatelských úrovní, 50 zpoždění akčního členu, 32 zpoždění akčního členu při spouštění tlačítkovým hlásičem Start, 44 zpoždění požární signalizace, 35 zpoždění přenosu, 34 zpoždění signalizace poruchy bezpečnostních dveří, 39 zpoždění vypnutého zpětného nastavení, 33 zpoždění výstupu rozšiřujícího modulu, 54 zpoždění zapnutí požárních sirén, 33 zpoždění zóny, 48 zvukový signál spuštění hašení, 41 Rejstřík